# Timetable

We would like to briefly explain the purposes for which you can use the Timetable module. The timetable provides you with a wide range of functions:

- For example, you can enter and manage start times and coaching hours as a diary. This gives you an overview of all course bookings and reservations made by golf instructors.
- With this module, PC CADDIE also enables you to manage golf carts, seminar rooms, staff schedules, etc.

To open the timetable, please select *Timetable/Timetable* in the sidebar or click on the corresponding button in the toolbar.

| <u>Competitions</u> | <u>T</u> imetable | <u>S</u> etup | <u>E</u> xit |
|---------------------|-------------------|---------------|--------------|
| CLUB                | 9                 | ▲ 🗎           | 1 🔮 🧶 📄      |
|                     |                   |               | Timetable    |

## Working quickly in the timetable

**TIP:** The following keys and key combinations allow you to work quickly and conveniently in the timetable. We recommend that you familiarise yourself with these combinations in order to work as efficiently as possible with the timetable. You will be able to work much faster and easier with the keyboard than with the mouse:

| 1            | 1 Day view                                   |  |  |
|--------------|----------------------------------------------|--|--|
| 2            | 2 day view                                   |  |  |
| 7            | 7 day view (players visible individually)    |  |  |
| 8            | 7 Day view (whole day visible)               |  |  |
| 9            | 14 Day view (whole day visible)              |  |  |
| a            | Evening (18:30)                              |  |  |
| Alt + t      | From the cash register to the timetable view |  |  |
| b            | Change areas                                 |  |  |
| d            | Print                                        |  |  |
| Enter        | Book                                         |  |  |
| f            | Early (8:00 a.m.)                            |  |  |
| F11          | Show automatic actions                       |  |  |
| F2           | Show calendar                                |  |  |
| Home or Pos1 | Switch to "Today and Now"                    |  |  |
| i            | Book                                         |  |  |
| k            | Edit courses                                 |  |  |
| m            | Midday (11:30 a.m.)                          |  |  |
| Mouse button | Move start times                             |  |  |
| n            | Afternoon (15:00)                            |  |  |

www.pccaddie.com

| PgDn, PgUP           | Scroll through the timetable                            |  |  |  |  |
|----------------------|---------------------------------------------------------|--|--|--|--|
| r                    | Change grid                                             |  |  |  |  |
| S                    | Search for a booking                                    |  |  |  |  |
| Shift + a            | Show all areas                                          |  |  |  |  |
| Shift + d            | Special view                                            |  |  |  |  |
| Shift + double-click | Show opening period of a filter                         |  |  |  |  |
| Shift + mouse button | Сору                                                    |  |  |  |  |
| Space (space bar)    | Multiple booking                                        |  |  |  |  |
| t                    | Switch from the timetable to the checkout window        |  |  |  |  |
| v                    | Display views                                           |  |  |  |  |
| w or c               | Import competition participants (tournament start list) |  |  |  |  |
| z                    | Jump to another date                                    |  |  |  |  |

#### Zooming and horizontal scrolling with the mouse wheel in the TimeTable

- with ctrl/ctrl + shift pressed, you can zoom horizontally with the mouse wheel
- with ctrl/ctrl pressed, you can zoom vertically with the mouse wheel
- with shift pressed, you can scroll horizontally with the mouse wheel

#### Move/scroll the day buttons below the timetable with the mouse wheel

| 01    | ③ Timetable ? - □ × |                  |        |          |         |                    |             |         |       |          |           |         |       |              |        |             |         |                |                       |         |           |         |           |          |          |
|-------|---------------------|------------------|--------|----------|---------|--------------------|-------------|---------|-------|----------|-----------|---------|-------|--------------|--------|-------------|---------|----------------|-----------------------|---------|-----------|---------|-----------|----------|----------|
| 4     | All area            | is 🕨             | Ð,     | Q        |         | ) C                | ⊞ (         | -       | í     | <b>~</b> | Q Sucher  | n (     | 🔒 Dr  | ucken        | I Ras  | ter         | S Ki    | urse           | $\rightarrow$ Verbuch | nen     |           |         |           |          |          |
|       | Mo, 16.01.23        |                  |        |          |         |                    |             |         |       |          |           |         |       | Di, 17.01.2  | 23     |             |         |                |                       |         |           |         |           |          | ^        |
|       | 18 Loch Platz       |                  | 18     | Loch, 1  | 0 Tee   |                    |             | 9 Loc   | h     |          |           |         |       | 18 Loch Plat | tz     |             | 18      | 8 Loch, 10 Tee |                       |         | 9 Loch    |         |           |          |          |
| 14:30 |                     |                  |        |          |         |                    |             |         |       |          |           | 1       | 4:30  |              |        |             |         |                |                       |         |           |         |           |          |          |
|       |                     |                  |        |          |         |                    |             |         |       |          |           |         |       |              |        |             |         |                |                       |         |           |         |           |          |          |
| 14:40 |                     |                  |        |          |         |                    |             |         |       |          |           |         | 4.40  |              |        |             |         |                |                       |         |           |         |           |          |          |
| 14.40 |                     |                  |        |          |         |                    |             |         |       |          |           | '       | 4.40  |              |        |             |         |                |                       |         |           |         |           |          |          |
|       |                     |                  |        |          |         |                    |             |         |       |          |           |         |       |              |        |             |         |                |                       |         |           |         |           |          |          |
| 14:50 |                     |                  |        |          |         |                    |             |         |       |          |           | 1       | 4:50  |              |        |             |         |                |                       |         |           |         |           |          |          |
|       |                     |                  |        |          |         |                    |             |         |       |          |           |         |       |              |        |             |         |                |                       |         |           |         |           |          |          |
| 15:00 |                     |                  |        |          |         |                    |             |         |       |          |           |         | 5:00  |              |        |             |         |                |                       |         |           |         |           |          | _        |
|       |                     |                  |        |          |         |                    |             |         |       |          |           |         |       |              |        |             |         |                |                       |         |           |         |           |          |          |
|       |                     |                  |        |          |         |                    |             |         |       |          |           |         |       |              |        |             |         |                |                       |         |           |         |           |          |          |
| 15:10 |                     |                  |        |          |         |                    |             |         |       |          |           | 1       | 5:10  |              |        |             |         |                |                       |         |           |         |           |          |          |
|       |                     |                  |        |          |         |                    |             |         |       |          |           |         |       |              |        |             |         |                |                       |         |           |         |           |          |          |
| 15:20 |                     |                  |        |          |         |                    |             |         |       |          |           | 1       | 5:20  |              |        |             |         |                |                       |         |           |         |           |          | -        |
|       |                     |                  |        |          |         |                    |             |         |       |          |           |         |       |              |        |             |         |                |                       |         |           |         |           |          |          |
|       |                     |                  |        |          |         |                    |             |         |       |          |           |         |       |              |        |             |         |                |                       |         |           |         |           |          |          |
| 15:30 |                     | mit dem IV       | lausz  | zeige    | er irge | endwo              | o in di     | esen    |       |          |           | 1       | 5:30  |              |        |             |         |                |                       |         |           |         |           |          |          |
|       |                     | Mausrad ka       | enen:  | auro     | un d    | is rolle<br>ie Tae | en mi       | ruem    |       |          |           |         |       |              |        |             |         |                |                       |         |           |         |           |          |          |
| 15:40 |                     | Wausiau Ka       | n un   | d zur    | ück s   | scroll             | jes-A<br>en | nzeige  |       |          |           | 1       | 5:40  |              |        |             |         |                |                       |         |           |         |           |          | -        |
|       |                     |                  | an an  | a Eur    | aon     | 01010              | 011         |         |       |          |           |         |       |              |        |             |         |                |                       |         |           |         |           |          |          |
|       |                     |                  |        |          |         |                    |             |         |       |          |           |         |       |              |        |             |         |                |                       |         |           |         |           |          |          |
| 15:50 |                     |                  |        |          |         | 1                  |             |         |       |          |           | 1       | 5:50  |              |        |             |         |                |                       |         |           |         |           |          | <b>~</b> |
| <     |                     |                  | _      |          | _       | _/                 |             | _       | _     |          | _         | _       | _     | _            |        |             |         | _              |                       | _       | _         |         |           |          | >        |
| Heu   | te Do 26.01.        | Fr 27.01. Sa 28. | .01. S | o 29.01. | . Mo 3  | 30.01.             | Di 31.01.   | Mi 01.0 | 02. D | 0 02.02  | Fr 03.02. | Sa 04.0 | 2. S  | o 05.02. Mo  | 06.02. | Di 07.02. N | /i 08.0 | 02. Do 09.02   | Fr 10.02.             | Sa 11.0 | 02. So 12 | 2.02. N | 10 13.02. | Di 14.02 | 2. MI    |
|       |                     |                  |        |          | -       |                    |             |         | -     |          |           |         | Trees |              | 1000   |             |         |                |                       |         | KV        | N 3     | 16.0      | 1.23     | 14:30    |

- If you click on the TODAY button with the mouse, the bar jumps back to the current day.
- If you click on the POS1 (Home) button on the keyboard, the bar jumps back to the current day.
- As soon as you reopen the timetable, the current day is active again.
- As soon as you click a function key that triggers a POS1 internally, e.g. the number 7 or 8 to display the number of columns, it sets the row and the timetable to the current day.

## Timetable view or icons

Regionality is displayed in the timetable as follows

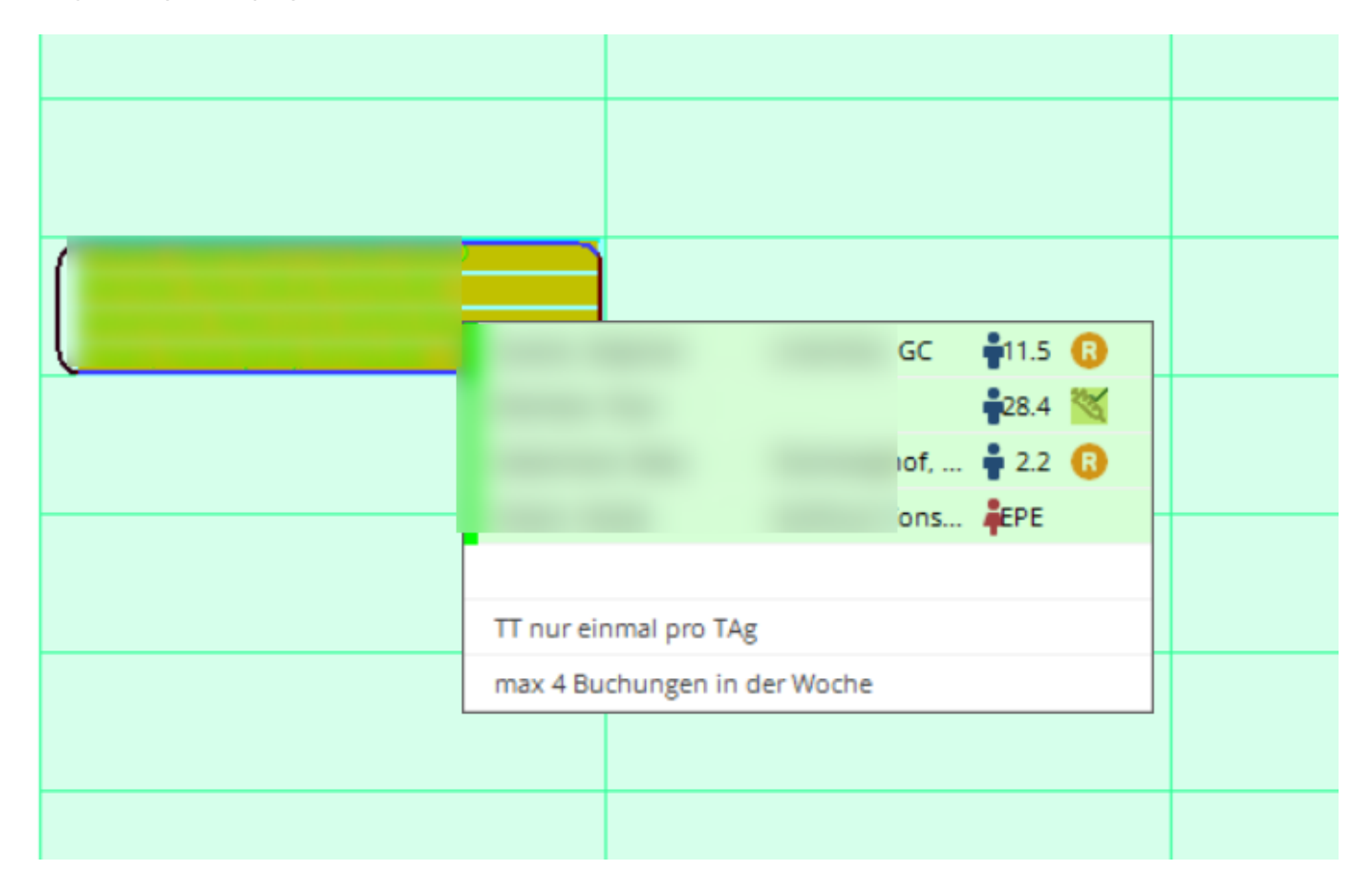

## Right-click on the booking for the following functions

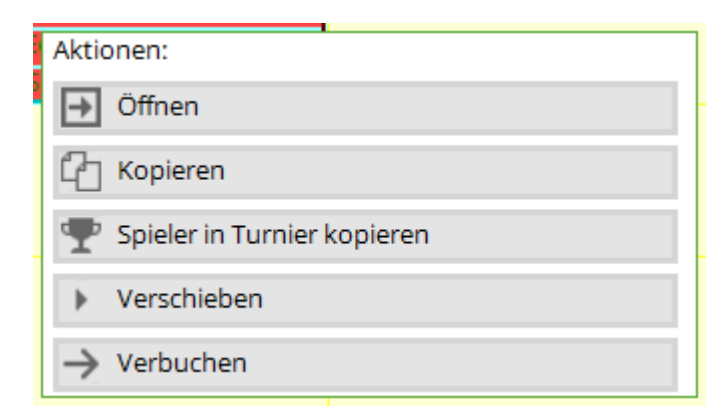

#### Open

so that the bookings can be processed

### Сору

Click, then right-click on the new date and select Paste:

| ſ |           |      |  |
|---|-----------|------|--|
|   | Aktionen: |      |  |
|   | → Neu     |      |  |
|   | ඩ් Einfü  | igen |  |
|   |           |      |  |

In this window, select whether you want to copy the entire flight or just individual items:

| Mi, 30.04.25 | Do, 01.05 | 25 Fr 02 05 25                        |    | sa,      |
|--------------|-----------|---------------------------------------|----|----------|
|              |           | Termin einfügen                       |    | $\times$ |
|              |           | Von: 1801 - 28.04.25 - 08:00          |    |          |
|              |           | Alle Spieler                          | -  |          |
|              |           | Ghisletti, Tamara (14.5), MITGLIED    |    |          |
|              |           | Ringelstein, Eva (), Gast             |    |          |
|              |           | Werner, Edda (13.0), PC CADDIE Gast D |    |          |
|              |           | Mathys, Sandra (), Gast               |    |          |
|              |           | Nach: 1801 - 30.04.25 - 17:50         |    |          |
|              |           | Artikel-Zuordnungen entfernen         | F2 |          |
|              |           | Folgebuchungen mit berücksichtigen    | F6 |          |
|              |           | Buchungen <u>k</u> opieren            |    |          |
|              |           | Buchungen verschieben                 |    |          |
|              |           | X Abbruch                             |    |          |
|              |           |                                       |    |          |

## Copy players to tournament

If small groups spontaneously decide to take part in a tournament, they can simply be copied into a tournament

| 0 | Abendrot, Danieh<br>Abplanalp, Gaby (<br>Abplanalp, Rolf (<br>Achterbahn, Tobi | 13.6), Oberkirch<br>21.4), Kyburg<br>Aktionen: | 7 |
|---|--------------------------------------------------------------------------------|------------------------------------------------|---|
| 0 |                                                                                | ➡ Öffnen                                       |   |
|   |                                                                                | C Kopieren                                     |   |
| n |                                                                                | 🏆 Spieler in Turnier kopieren                  | ] |
| Ű |                                                                                | Verschieben                                    | 1 |
|   |                                                                                | → Verbuchen                                    |   |

#### then select:

| Spieler in Turnier kopi  | ieren       |          |                    |              | $\square$ $\times$ |
|--------------------------|-------------|----------|--------------------|--------------|--------------------|
| Filter                   |             |          | Spieler-Liste      | $\mathbb{C}$ | C Kopieren         |
| Buchungs-Bereich         | 18 Loch     | -        | Abendrot, Daniel   |              | X Abbruch          |
| Datum                    | 23.04.25    | 0        | Abplanalp, Gaby    |              |                    |
|                          |             |          | Abplanalp, Rolf    |              |                    |
|                          |             |          | Achterbahn, Tobias |              |                    |
| Turnier-Info             |             |          |                    |              |                    |
| 2                        |             | $\equiv$ |                    |              |                    |
| + General Play automatis | sch anlegen | 3        |                    |              |                    |
| Runden                   | Runde 1     | -        |                    |              |                    |
| Kopieren nach:           | Startliste  | *        |                    |              |                    |
|                          |             |          |                    |              |                    |
|                          |             |          |                    |              |                    |
|                          |             |          |                    |              |                    |
|                          |             |          |                    |              |                    |

- 1. all players are displayed, tick the desired players
- 2. If a tournament has already been created, select it here
- 3. If the tournament has not yet been created, create a new one using this button

#### Move

Click and select the area, day and time to which the booking should be moved

| Buchung ve                  | rschieben                              | ×            |
|-----------------------------|----------------------------------------|--------------|
| Woh                         | in wollen Sie die Buchung verschieben? | ✓ <u>о</u> к |
| Bereich:<br>Datum:<br>Zeit: | 18 Loch<br>28.04.25<br>17:50           | X Abbruch    |
| 200.                        | 11.50                                  |              |

#### Book

With this function, the selected players in the flight can simply be paid together:

| estätigen                                       |                      |                       |                      |
|-------------------------------------------------|----------------------|-----------------------|----------------------|
| Ghisletti, Tamara<br>GF Mitglieder              | MITGLIED             | <b>4</b> 14.5<br>0.00 | Bezahlen     Abbruch |
| GF - Gäste - WT                                 | Gast                 | <b>-</b><br>70.00     |                      |
| GF - Gäste - WT                                 | PC CADDIE Gast D     | <b>13.0</b>           |                      |
| Mathys, Sandra<br>GF - Gäste - WT               | Gast                 | <b>-</b><br>70.00     |                      |
|                                                 |                      |                       |                      |
|                                                 |                      |                       |                      |
| Gemeinsam buchen auf:     Offen in Kasse buchen | Ghisletti, Tamara (1 | 4.5), MITGLIED        | Y                    |
| Greenfee drucken                                |                      |                       |                      |

tick the desired option and confirm with Pay.

## Book participants in the timetable

#### Start from tee 1

Open the timetable area and type "w" on the day of the tournament. The following window opens:

| Copy competition players into the timetable | ×                |
|---------------------------------------------|------------------|
| Select the competition and timetable area:  |                  |
| Competition:<br>19001 Test Comp, 31.01.19   | X <u>C</u> ancel |
| Round:<br>1. Round                          |                  |
| Timetable area:<br>18 Holes Course          |                  |
| Time adjustment: 00:00 Hour:Min             |                  |
| Only starting holes:                        |                  |

If all players in the start list start from tee 1, leave the field **Start holes only** empty.

#### Start from tee 1 and 10

If you want your tournament to start from tee 1 and tee 10, for example, you can book the players of the tournament into the timetable in several steps.

First, enter the players who are to start from tee 1. To do this, fill in the field **Starting tee only** field as follows:

| Copy competition players into the timetable             | ×                |
|---------------------------------------------------------|------------------|
| Select the competition and timetable area:              | ✓ <u>0</u> K     |
| Competition:<br>19002 Test Comp start Tee1&10, 07.02.19 | X <u>C</u> ancel |
| Round:<br>1. Round                                      |                  |
| Timetable area:                                         |                  |
| 18 Holes Course                                         |                  |
| Time adjustment: 00:00 Hour:Min                         |                  |
| Only starting holes:                                    |                  |

This ensures that only the players who start from tee 1, e.g. at 10 a.m. (if the tournament starts at 10 a.m.), are entered in the timetable.

The players from tee 10 will only arrive at tee 1 after approx. 2 hours (depending on the course conditions).

Book the players starting on tee 10 now with the appropriate **time offset** 2 hours later in the timetable area:

| Copy competition players into the timetable             | ×            |
|---------------------------------------------------------|--------------|
| Select the competition and timetable area:              | ✓ <u>0</u> K |
| Competition:<br>19002 Test Comp start Tee1&10, 07.02.19 | Cancel       |
| Round:                                                  |              |
| Timetable area:                                         |              |
| 18 Holes Course                                         |              |
| Time adjustment: 02:00 Hour:Min                         |              |
| Only starting holes: 10                                 |              |

This ensures that the players from the tournament are booked into tee 1 at the correct time in the timetable. This procedure allows you to show your players a correct and professional start time display on a screen. You also benefit from well-maintained data when creating statistics for your timetable.

## **Edit** areas

To edit or create a timetable area, first click on the top left on the button derived or select in the main menu *Timetable/Areas bearbeiten:* 

| Select areas                                                            | ×      |
|-------------------------------------------------------------------------|--------|
| Area groups:                                                            |        |
| All areas<br>Golf courses COURS<br>Pros PRO<br>Carts CART               | Cancel |
| Areas:<br>18 Holes Course 1801<br>18 Holes, 10 Tee 1810<br>9 Holes 0901 |        |
|                                                                         |        |
|                                                                         |        |
|                                                                         |        |

In this dialogue, you can configure the reservation areas (courses, pros, tee mats, wellness applications, carts, rooms) and select them for display. To record working hours with PC CADDIE, you also create your employees here. If you are working with the timetable for the first time, select "*New*" (F9) to open a new area. If you want to change an existing area, click "*Edit*," to access the input mask for an area:

| Bereich bearbeiten                                                                |                                                                                                    |  |
|-----------------------------------------------------------------------------------|----------------------------------------------------------------------------------------------------|--|
| <u>S</u> uchkürzel:<br><u>N</u> ame:                                              | 1801         Sortierung:           18 Loch                                                                                                    |  |
| Option A Option B<br>Grundeinstellungen                                           | Option C Stornierung Views Publizieren<br>Information Buchung Folgebuchung                                                                                                    |  |
| Raster: <u>S</u> tart:<br><u>E</u> nde:<br><u>A</u> bstand:                       | 08:00 Uhr<br>22:00 Uhr<br>10 Min                                                                                                    |  |
| <u>S</u> tandard-Dauer:<br><u>G</u> renz-Zahl:<br><u>I</u> m Voraus buchbar:      | 4 Personen<br>5 Tage <u>f</u> ür Gäste: 0 Tage                                                                                                    |  |
| <u>A</u> nzahl Löcher:<br>Grundfarbe:                                             | 18 <u>P</u> latzkennung (A/B/C):<br>#FFC080                                                                                                    |  |
|                                                                                   | Aktiv 👻                                                                                                    |  |
| <u>B</u> uchungsgruppen:<br><u>A</u> dress-Datensatz:<br><u>P</u> latz-Datensatz: | PLATZ  Wahl    Image: State of the state of the state |  |
|                                                                                   |                                                                                                    |  |
|                                                                                   |                                                                                                    |  |

#### **Basic settings**

**Search abbreviation** Please enter a suitable abbreviation for the area under search abbreviation. For example, you can enter 1801 for the "18 hole course".

The selected search abbreviation cannot be changed afterwards. Therefore, please ensure that you select a neutral abbreviation, especially for the golf instructors.

**Sorting** The timetable areas are normally sorted alphabetically. If you wish a different sorting, this can be defined via this field. Areas that do not have a sorting specification are placed at the end of the list.

*Name* Under Name, you can enter a suitable name for the area. In our example, this would be "18 hole course". The name can be customised later.

**Grid** Here you specify which period should be displayed in the respective timetable area. Depending on the time of year, this period can be adjusted without existing bookings being lost. Earlier or later times are only faded out visually.

**Standard duration** You define a standard duration if the grid does not correspond 1:1 with a standard booking. For example, you have a 30-minute grid for a Pro, but a normal lesson lasts 60 minutes. By defining the standard duration of 60 minutes, PC CADDIE automatically books two blocks for one lesson.

*Limit number* Enter the maximum number of people that can be entered in a booking here.

**Bookable in advance** Define the number of days that the area can be booked in advance. Different time periods can be defined for members and guests.

In the event that advance bookability is also defined by timetable rules, PC CADDIE takes the smallest value from these two settings.

*Number of holes* For courses, enter the respective number of holes here.

• This function is important if you are working with booking restrictions: e.g. if a guest player may reserve a maximum of 36 holes per week, see chapter Set timetable rules.

**Course identifier** If you have several 9-hole courses that are to be combined in different ways, give the individual courses an individual identifier (A-C). This identifier can be used to create different course combinations. Please contact PC CADDIE Support if required.

*Status* Avoid deleting timetable areas. Work with the various statuses to ensure that you can still view areas that are no longer used.

The statuses primarily affect the view of the online modules.

| Aktiv         |  |
|---------------|--|
| Nicht buchbar |  |
| Ausgeblendet  |  |
| Gelöscht      |  |

**Address data record** In employee plans or areas for golf instructors, the corresponding data record of the person can be stored here.

*Course data record* Enter the course data belonging to this area here.

This function is informative, but important if you are printing bag tags with scorecards.

## **Booking groups**

Create different booking groups if you have several timetable areas. This allows you to create a clearly organised selection.

| Timetable groups | ×                                                              |
|------------------|----------------------------------------------------------------|
| Golf courses     | COURS<br>PRO<br>CART ♀ QK<br>♥ QK<br>♥ QK<br>♥ QK<br>♥ QCancel |

### Create new booking groups

New booking groups can be created as described below

In the booking areas window, you can use the "Edit" button to button to create a new area group:

| Bereich wählen  |               |       |       |         |        | ? 🗆 X               |
|-----------------|---------------|-------|-------|---------|--------|---------------------|
| Bereichs-Gruppe |               |       |       |         | Kürzel | <b>√</b> <u>о</u> к |
| Alle Bereiche   |               |       |       |         |        |                     |
| Golfplätze      |               |       |       |         | PLATZ  | X Abbruch           |
| Pros            |               |       |       |         | PRO    |                     |
| Carts           |               |       |       |         | CART   |                     |
| Bereich         |               | Start | Ende  | Abstand | Kürzel |                     |
| 9 Loch          |               | 08:00 | 00:00 | 10 Min  | 0901   |                     |
| Carmela         |               | 06:00 | 25:00 | 30 Min  | CAR    |                     |
| Geburtstage     |               | 09:00 | 12:00 | 60 Min  | GEB    |                     |
| JOHN            |               | 06:00 | 20:00 | 10 Min  | PRO1   |                     |
|                 |               |       |       |         |        |                     |
| + <u>N</u> eu   | F9 Pearbeiten |       |       | then    | F5     |                     |

The area window opens. The "Select" button then opens the window with the timetable groups:

| Bereich bearbeiten                                          |                                        |                     |
|-------------------------------------------------------------|----------------------------------------|---------------------|
| <u>S</u> uchkürzel:                                         | 0901 <u>S</u> ortierung:               | <b>√</b> <u>о</u> к |
| <u>N</u> ame:                                               | 9 Loch                                 | Abbruch             |
| Option A Option B                                           | Option C Stornierung Views Publizieren | C Doorden           |
| Grundeinstellungen                                          | Information Buchung Folgebuchung       |                     |
| Raster: <u>S</u> tart:<br><u>E</u> nde:<br><u>A</u> bstand: | 08:00 Uhr<br>00:00 Uhr<br>10 Min       |                     |
| Standard-Dauer:                                             |                                        |                     |
| <u>G</u> renz-Zahl:                                         | 4 Personen                             |                     |
| Im Voraus buchbar:                                          | 0 Tage <u>f</u> ür Gäste: 0 Tage       |                     |
| <u>A</u> nzahl Löcher:                                      | <u>P</u> latzkennung (A/B/C):          |                     |
| <u>G</u> rundfarbe:                                         | #FFC080                                |                     |
| <u>S</u> tatus:                                             | Aktiv 💌                                |                     |
| <u>B</u> uchungsgruppen:                                    | Wahl                                   |                     |
| <u>A</u> dress-Datensatz:                                   | =                                      |                     |
| Platz-Datensatz:                                            | ≡ •••                                  |                     |
|                                                             |                                        |                     |

| Bereich wählen  |                 |       |            |         |        | ? 🗆 X               |
|-----------------|-----------------|-------|------------|---------|--------|---------------------|
| Bereichs-Gruppe |                 |       |            |         | Kürzel | <b>√</b> <u>о</u> к |
| Golfplätze      |                 |       |            |         | PLATZ  | × Abbruch           |
| Pros            |                 |       |            |         | PRO    |                     |
| Carts           |                 |       |            |         | CART   |                     |
| Bereich         |                 | Start | Ende       | Abstand | Kürzel |                     |
| 9 Loch          |                 | 08:00 | 00:00      | 10 Min  | 0901   |                     |
| Carmela         |                 | 06:00 | 25:00      | 30 Min  | CAR    |                     |
| Geburtstage     |                 | 09:00 | 12:00      | 60 Min  | GEB    |                     |
| JOHN            |                 | 06:00 | 20:00      | 10 Min  | PRO1   |                     |
|                 |                 |       |            |         |        |                     |
| + <u>N</u> eu   | F9 / Bearbeiten |       | <u>Lös</u> | chen    |        | F5                  |

A new area group can now be created here using the "New" button:

| Timetable-Gr   | uppe                               | ×                   |
|----------------|------------------------------------|---------------------|
| G              | eben Sie die Timetable-Gruppe ein: | <b>√</b> <u>о</u> к |
| <u>K</u> urz:  | MIT                                | X Abbruch           |
| Lang:          | Mitarbeiter                        |                     |
| <u>F</u> arbe: | #B8FF71                            |                     |
|                |                                    |                     |

After confirming with the "OK" button, a new group is available for selection:

| Timetable-Gruppen                         |                                   |                                   |
|-------------------------------------------|-----------------------------------|-----------------------------------|
| Golfplätze  Pros Carts Zimmer Mitarbeiter | PLATZ<br>PRO<br>CART<br>ZI<br>MIT | ✓ <u>O</u> K<br>★ <u>A</u> bbruch |
| + Neu F9 🎤 Edit F                         | 7 🕅 Löschen F5                    |                                   |
| ↑ In der Liste höher ↓ In                 | der Liste tiefer                  |                                   |

#### Sunrise and sunset

**TIP** | PC CADDIE offers you the special option of displaying sunrise and sunset in the timetable. This helps you to quickly inform your customers about the hours of sunshine.

To activate this function, open the timetable. Click on **Timetable/Edit areas.** Select the space and click on **Bearbeiten:** 

| Bereich wählen  |                       |       |                |         |        | ? 🗆 X        |
|-----------------|-----------------------|-------|----------------|---------|--------|--------------|
| Bereichs-Gruppe |                       |       |                |         | Kürzel | <u>√ о</u> к |
| Alle Bereiche   |                       |       |                |         |        |              |
| Golfplätze      |                       |       |                |         | PLATZ  | X Abbruch    |
| Pros            |                       |       |                |         | PRO    |              |
| Carts           |                       |       |                |         | CART   |              |
|                 |                       |       |                |         |        |              |
| Bereich         |                       | Start | Ende           | Abstand | Kürzel |              |
| 9 Loch          |                       | 08:00 | 00:00          | 10 Min  | 0901   |              |
| Carmela         |                       | 06:00 | 25:00          | 30 Min  | CAR    |              |
| Geburtstage     |                       | 09:00 | 12:00          | 60 Min  | GEB    |              |
| JOHN            |                       | 06:00 | 20:00          | 10 Min  | PRO1   |              |
|                 |                       |       |                |         |        |              |
|                 |                       |       |                |         |        |              |
|                 |                       |       |                |         |        |              |
|                 |                       |       |                |         |        |              |
|                 |                       |       |                |         |        |              |
|                 |                       |       |                |         |        |              |
|                 |                       |       |                |         |        |              |
|                 | 1                     |       |                |         |        |              |
|                 |                       |       |                |         |        |              |
| -L Neu          | F0                    |       | <u>कि । इन</u> | chan    |        |              |
| T- Neu          | F9 <u>B</u> earbeiten |       | III Los        | cnen    | 15     |              |

Enter your club course data record for regional timekeeping below:

| Bereich bearbeiten                                   |                                                                            | ×       |
|------------------------------------------------------|----------------------------------------------------------------------------|---------|
| Suchkürzel:<br>Name:                                 | 1801   Sortierung:     18 Loch Platz                                       |         |
| Option A Option B<br>Grundeinstellungen              | Option C Stornierung Views Publizieren<br>Information Buchung Folgebuchung | Abbruch |
| Raster: Start:<br>Ende:<br>Abstand:                  | 08:00 Uhr<br>20:00 Uhr<br>10 Min                                           |         |
| Standard-Dauer:<br>Grenz-Zahl:<br>Im Voraus buchbar: | 4 Personen<br>2 Tage für Gäste: 3 Tage                                     |         |
| Anzahl Löcher:                                       | 18 Platzkennung (A/B/C):                                                   |         |
| Grundfarbe:<br>Status:                               | 12648320 S                                                                 |         |
| Buchungsgruppen:                                     | PLATZ Wahl                                                                 |         |
| Adress-Datensatz:                                    |                                                                            |         |
| Platz-Datensatz:                                     | 9001.1.1.1 GC Sonnenschein                                                 |         |

The following screen will open.

| Club            |                                        | ×                    |
|-----------------|----------------------------------------|----------------------|
| – Suchkürzel, I | Name, Nummer                           |                      |
| Kürzel          | smed schm aach sonn gast               |                      |
| Voller Name     | GC Sonnenschein                        |                      |
| Kurzname        | Sonnenschein                           | 🔶 <u>N</u> eu        |
| Clubnummer      | 0499001                                | Sichern F11          |
| Ansprechpar     | tner                                   |                      |
| Titel           | Vorname                                | Loschen [F5]         |
| Nachname        | 🕈 Männlich 💌                           | 🔯 Personen           |
| Adresse         |                                        | Bild                 |
| Straße          | Bachtelweg 6 Postfach                  |                      |
| PLZ             | CH 6048 Ort Horw                       | 😫 <u>I</u> ntranet   |
| Telefon         | 41-41/511 06 00 🔗 Fax +41-41/511 06 99 |                      |
| E-Mail          | support@pccaddie.info                  |                      |
| www             | www.pccaddie.info                      |                      |
| _ Info          |                                        | 📚 <u>D</u> rucken F8 |
| Gruppe          |                                        |                      |
|                 | Warnung                                |                      |
| LGV             | Gründung                               |                      |
| 🔲 Mitglieder    | raufnahme 🥅 Gemeinnützig 🕅             | 🔀 <u>E</u> nde       |
|                 |                                        |                      |

Click on the globe next to the Location field:

| Adress-Koordin | aten                                         | ×         |
|----------------|----------------------------------------------|-----------|
| Adress-Informa | itionen:                                     |           |
| Strasse:       | Bachtelweg 6                                 | X Abbruch |
|                | Kennung Bezeichnung Vorwahl                  |           |
| Land:          | CH Schweiz 41 💌                              |           |
| PLZ:           | 6048                                         |           |
| Ort:           | Horw                                         |           |
| Land:          | (Spezial)                                    |           |
| Koordinaten:   | 47.0224080, 8.3288540 @RefresF2              |           |
| Distanz:       | 308,1 km von dieser Referenz-                |           |
| Adresse:       | Fuchsthal 1, 83544 Albaching                 |           |
| Koordinaten:   | 48.0984380, 12.1085720                       |           |
| -              |                                              |           |
| Adr            | esse auf einer Karte im Internet zeigen [F7] |           |
| S S            | onnenaufgang / Sonnenuntergang F9            |           |
|                |                                              |           |

Click on the button *Sunrise/Sunset* button and confirm twice with *OK* and once with *End*.

| Adress-Koordinaten                                                                                                    | 8 |
|----------------------------------------------------------------------------------------------------|---|
| Adress-Informationen:                                                                                                    |   |
| Strasse: Bachtelweg 6 🛛 🗶 Abbruch                                                                                                    |   |
| Sonnenaufgang / Sonnenuntergang                                                                                                    |   |
| Koordinaten:       47.0224080, 8.3288540         Datum:       17.03.12         Sonnenaufgang:       6:35         Sonnenuntergang:       18:34 | - |
| Adresse auf einer Karte im Internet zeigen F7<br>Sonnenaufgang / Sonnenuntergang F9                                                           |   |

Finally, the following window opens, in which you select the appropriate location and click **OK** again.

| PI | atz auswählen                                       |                      |         |         | <b>—</b> × |
|----|-----------------------------------------------------|----------------------|---------|---------|------------|
|    | Wählen Sie den gewü                                 |                      |         |         |            |
|    | Platz-Bezeichnung                                   | Nummer               | Version | Code    | Abbrush    |
|    | 18 Loch GC Sonnenschein<br>Loch 1-9 GC Sonnenschein | 9001.1.1<br>9001.1.2 | 1       | 2       |            |
| _  | ↔ Neuen Platz anleger [3]                           | Bearbeiten F7        | 🗙 Lösa  | chen F5 |            |

Then click twice on **OK**, to return to the timetable. You will now see the sunrise and sunset marked in colour.

This shows the time transition to sunrise:

| 🌇 Tir | Timetable    |       |              |         |              |              |           |              |              |               |            |                |           |          |
|-------|--------------|-------|--------------|---------|--------------|--------------|-----------|--------------|--------------|---------------|------------|----------------|-----------|----------|
|       | <u>A</u> rea | 18    | Holes Course | • 🗨     | < 2          |              | 2 🖾       | <u>F</u> ind | Print        | t <u>R</u> as | ter screen | Training class | 5         |          |
|       | We, 06.02    | 2.19  | Th, 07.02.   | 19 Fi   | r, 08.02.19  | Sa, 09.02.19 | Su, 10    | .02.19       | Mo, 11.02.19 | Tu, 12        | .02.19     | We, 13.02.19   | Th, 14.0  | 2.19 🔺   |
| 06:50 |              |       |              |         |              |              |           |              |              |               |            |                |           |          |
| 07:00 |              |       |              |         |              |              |           |              |              |               |            |                |           |          |
| 07:10 |              |       |              |         |              |              |           |              |              |               |            |                |           |          |
| 07:20 |              |       |              |         |              |              |           |              |              |               |            |                |           |          |
| 07:30 |              |       |              |         |              |              |           |              |              |               |            |                |           |          |
| 07:40 |              |       |              |         |              |              | _         |              |              |               |            |                |           |          |
| 07:50 |              |       |              |         |              |              |           |              |              | _             |            |                | _         |          |
| 08:00 |              |       |              |         |              |              |           |              |              |               |            |                | _         |          |
| 08:10 |              |       |              |         |              |              |           |              |              |               |            |                | _         |          |
| 08:20 |              |       |              |         |              |              |           |              |              |               |            |                | _         |          |
| 08:30 |              |       |              |         |              |              |           |              |              |               |            |                | _         |          |
| 08:40 |              |       |              |         |              |              | _         |              |              |               |            |                | _         |          |
| 08:50 |              |       |              |         |              |              | _         |              |              |               |            |                | _         |          |
| 09:00 |              |       |              |         |              |              | _         |              |              |               |            |                | _         |          |
| 09:10 |              |       |              |         |              |              | _         |              |              |               |            |                | _         |          |
| 09:20 |              |       |              |         |              |              |           |              |              |               |            |                | _         |          |
| •     |              |       |              |         |              |              |           |              |              |               |            |                |           |          |
| Th 24 | .01. Fr 2    | 5.01. | Sa 26.01.    | Su 27.0 | 1. Mo 28.01. | Tu 29.01.    | We 30.01. | Th 31.01.    | Fr 01.02.    | Sa 02.02.     | Su 03.02.  | Mo 04.02.      | Tu 05.02. | We 06.02 |
|       |              |       |              |         |              |              |           |              |              |               |            | KW 7           | 11.02.19  | 06:50    |

This is what the time transition at sunset looks like:

| 🌇 Ti  | Timetable    |          |                |          |          |        |          |       |          |              |     |          |      |         |            |               |           |       |      |
|-------|--------------|----------|----------------|----------|----------|--------|----------|-------|----------|--------------|-----|----------|------|---------|------------|---------------|-----------|-------|------|
|       | <u>A</u> rea | 1        | 8 Holes Course |          | ۹ 🕄 🕯    | •      |          | N 🖉   | <b>1</b> | <u>F</u> ind |     | Print    | t    | Ras     | ter screen | Training clas | s         |       |      |
|       | We, 0        | 06.02.19 | Th, 07.02.1    | .9 Fr,   | 08.02.19 | Sa,    | 09.02.19 | 9 S   | u, 10.0  | 2.19         | Mo, | 11.02.19 | T    | Гu, 12. | 02.19      | We, 13.02.19  | Th, 14.   | 02.19 |      |
| 16:10 |              |          |                |          |          |        |          |       |          |              |     |          |      |         |            |               |           |       |      |
| 16:20 |              |          |                |          |          |        |          |       |          |              |     |          |      |         |            |               |           |       |      |
| 16:30 |              |          |                |          |          |        |          |       |          |              |     |          |      |         |            |               |           |       |      |
| 16:40 |              |          |                |          |          |        |          |       |          |              |     |          |      |         |            |               |           |       |      |
| 16:50 |              |          |                |          |          |        |          |       |          |              |     |          |      |         |            |               |           |       |      |
| 17:00 |              |          |                |          |          |        |          |       |          |              |     |          |      |         |            |               |           |       |      |
| 17:10 |              |          |                |          |          |        |          |       |          |              |     |          |      |         |            |               |           |       |      |
| 17:20 |              |          |                |          |          |        |          |       |          |              |     |          |      |         |            |               |           |       |      |
| 17:30 |              |          |                |          |          |        |          |       |          |              |     |          |      |         |            |               |           |       |      |
| 17:40 |              |          |                |          |          |        |          |       |          |              |     |          |      |         |            |               |           |       |      |
| 17:50 |              |          |                |          |          |        |          |       |          |              |     |          |      |         |            |               |           |       |      |
| 18:00 |              |          |                |          |          |        |          |       |          |              |     |          |      |         |            |               |           |       |      |
| 18:10 |              |          |                |          |          |        |          |       |          |              |     |          |      |         |            |               |           |       |      |
| 18:20 |              |          |                |          |          |        |          |       |          |              |     |          |      |         |            |               |           |       |      |
| 18:30 |              |          |                |          |          |        |          |       |          |              |     |          |      |         |            |               |           |       |      |
| 18:40 |              |          |                |          |          |        |          |       |          |              |     |          |      |         |            |               |           |       | -    |
| •     | 1            |          |                |          |          |        |          |       |          |              |     |          |      |         |            |               |           | Þ     |      |
| Th 24 | 4.01.        | Fr 25.01 | Sa 26.01.      | Su 27.01 | . Mo 28. | 01. Tu | 29.01.   | We 30 | .01. T   | ĥ 31.01.     | F   | r 01.02. | Sa 0 | 2.02.   | Su 03.02   | . Mo 04.02.   | Tu 05.02. | We 0  | 6.02 |
|       |              |          |                |          |          |        |          |       |          |              |     |          |      |         |            | KW 6          | 06.02.19  | 16:   | 10   |

### Show hint line for sunset

You can also display a sunset timeline in the timetable, which shows you, for example, whether a player can finish his 18-hole round before nightfall.

To do this, the following special parameters must first be activated:

| TIME_SUNLINEACTIVE     | This parameter activates the information line                                                                                 |
|------------------------|----------------------------------------------------------------------------------------------------|
| TIME_SUNLINEMARGIN:240 | This parameter determines that the time line is always displayed 240 minutes before sunset. You can vary the number yourself. |
| TIME_SUNLINECOL:65280  | This entry defines the line colour. 65280 is the decimal colour code for the green.                                           |

| TIME_DARKCOL:12632256 | This entry defines the timetable background colour (night colour) between sunset and sunrise. 12632256 is the decimal colour code for dark grey. |
|-----------------------|----------------------------------------------------------------------------------------------------|
| TIME_SUNLINEHEIGHT:6  | This parameter defines the thickness of the hint line                                                                                            |

If all specifications are stored in PC CADDIE, a timeline is displayed (after a restart of PC CADDIE) as in the following screenshot:

| 🋐 Tin | netable        |              |           |           |             |         |            |        |                  |           |               |                |                | - 0   | ×    |
|-------|----------------|--------------|-----------|-----------|-------------|---------|------------|--------|------------------|-----------|---------------|----------------|----------------|-------|------|
| 4     | Area 🕨 18      | Holes Course | . 🔍 🖻     | . 2 🔳     |             | r 🧉     | Ein        | d      | Prin             | nt (      | Raster screen | Training class |                |       |      |
|       | Th, 07.02.19   | Fr, 08.02.1  | 19 Sa, (  | 9.02.19   | Su, 10.02.1 | 9 Mo    | , 11.02.19 | Tu     | , 12.02.19       | We        | e, 13.02.19   | Th, 14.02.19   | Fr, 15.02.19   | S 1   |      |
| 10:20 |                |              |           |           |             |         |            |        |                  |           |               |                |                |       |      |
| 10:40 |                |              |           |           |             |         |            |        |                  |           |               |                |                |       |      |
| 11:00 |                |              |           |           |             |         |            |        |                  |           |               |                |                |       |      |
| 11:20 |                |              |           |           |             |         |            |        |                  |           |               |                |                |       |      |
| 11:40 |                |              |           |           |             | _       |            |        |                  |           |               |                |                |       |      |
| 12:00 |                |              |           |           |             | _       |            |        |                  |           |               |                |                | _     |      |
| 12:20 |                |              |           |           |             |         |            |        |                  |           |               |                |                |       |      |
| 12:40 |                |              |           |           |             | _       |            |        | Colo             | Note      | ine           |                |                |       |      |
| 13.00 | L              |              |           |           |             |         |            |        | Cold             | or code:  | 65280         |                |                |       |      |
| 13:40 |                |              |           |           |             |         |            |        | 0                | _         |               |                |                |       |      |
| 14:00 |                |              |           |           |             |         |            |        | -                |           |               |                |                |       |      |
| 14:20 |                |              |           |           |             |         |            |        |                  |           |               |                |                |       |      |
| 14:40 |                | -            |           |           |             |         |            |        |                  |           |               |                |                |       |      |
| 15:00 |                |              |           |           |             |         |            |        |                  |           |               |                |                |       |      |
| 15:20 | Time offset    | before       |           |           |             |         |            |        |                  |           |               |                |                |       |      |
| 15:40 | sunset: 24     | 0 minutes    |           |           |             |         |            |        |                  |           |               |                |                |       |      |
| 16:00 |                |              |           |           |             |         |            |        |                  |           |               |                |                |       |      |
| 16:20 |                |              |           |           |             |         |            |        |                  |           |               |                |                |       |      |
| 16:40 | -              |              |           |           |             |         |            |        |                  |           |               |                |                |       |      |
| 17:00 |                |              |           |           |             |         |            |        |                  |           |               |                |                |       |      |
| 17:20 | J              | _            |           |           |             |         |            |        |                  |           |               |                |                |       |      |
| 17:40 |                | _            |           |           |             |         | <u> </u>   |        |                  |           | F             |                |                |       |      |
| 18:00 |                | _            |           |           |             |         | 9          |        |                  |           |               |                |                |       |      |
| 18-40 |                |              |           |           |             |         |            | Backg  | round co         | lor for t | he            |                |                |       |      |
| 19:00 |                |              |           |           |             |         |            | sunris | arter suns<br>:e | sec or b  | erore         |                |                |       |      |
| 19:20 |                |              |           |           |             |         |            | Color  | code: 12         | 632256    |               |                |                |       |      |
| 19:40 |                |              |           |           |             |         |            |        |                  |           |               |                |                |       | -    |
| •     |                |              |           |           |             |         |            |        |                  |           |               |                |                | •     |      |
| Th 24 | .01. Fr 25.01. | Sa 26.01.    | Su 27.01. | Mo 28.01. | Tu 29.01.   | We 30.0 | 1. Th 31   | .01. F | Fr 01.02.        | Sa 02.    | 02. Su 03.02. | Mo 04.02. T    | u 05.02. We 06 | 5.02. | Th ( |
|       |                |              |           |           |             |         |            |        |                  |           |               | KW 7           | 15.02.19       | 13:   | 10   |

#### Information

Use this area to enter information about the current timetable area. This text is for information purposes only.

| B | ereich be           | arbeiten  |            |              |         |             |                     |
|---|---------------------|-----------|------------|--------------|---------|-------------|---------------------|
|   | <u>S</u> uchkürzel: | :         | 1801       | <u>S</u> ort | ierung: | A           | <b>√</b> <u>о</u> к |
|   | Name:               | Option R  | 18 Loch    | Storpionung  | Views   | Bubliziorea | × <u>A</u> bbruch   |
|   | Grundeinst          | tellungen | Informatio | on Buchung   | Fol     | gebuchung   |                     |
|   | Information         | n:        |            | Bachang      |         | ^           |                     |
|   | Internet-Lir        | ık:       |            |              |         |             |                     |

#### Booking

Now click with the mouse on the option **Booking** or press the button **Scroll down.** The lower half of the input screen switches to the booking display:

| 💵 🖤 💿 🧃 Arens, Ania (24,2). Bad Neuenahr 🛛 😕 👘 |
|------------------------------------------------|
| 두 🚽 📮 🗛 Alens, Alija (24,2), Dau Nederlahi 👘 💡 |

**Article** and **price** are stored if you have stored an automatic function for the items that should also be used in the timetable. The first choice in this list is the standard item. If no automatic is stored in the following articles, the standard article is used.

If timetable rules are active, these have priority when selecting items.

With **Book for** "Individual" should normally be set. The other options are rarely used today and are defined primarily for trainer areas if a booking is to be charged to several people.

For the trainer timetable, use **Proportional time**, if half a lesson only costs half the price.

Make sure that the grid and an article are installed accordingly.

**Allocation priority** Define the carts that are to be prioritised for the cart system here. If this field is empty, this area is moved to the end of the prioritisation list.

**Period of use and pre-booked** The cart system shows you here how long a cart has been in use or has already been pre-booked. If you pay attention to the usage, PC CADDIE will calculate the duration of use of the respective cart. The carts are then sorted according to their usage - the longest usage periods are at the end of the list. This means: locally, the free cart with the lowest duration of use is at the top of the list and for online bookings, the top free cart is always booked.

Attention: The special parameter: PCC\_REMOTECONTROL blocks this!

#### Subsequent booking

| Bereich bearbeiten     |                    |              |         |             |                     |
|------------------------|--------------------|--------------|---------|-------------|---------------------|
| <u>S</u> uchkürzel:    | 0901               | <u>S</u> ort | ierung: |             | <b>√</b> <u>о</u> к |
| <u>N</u> ame:          | 9 Loch Nord        | ł            |         |             | Abbruch             |
| Option A Option B      | Option C           | Stornierung  | Views   | Publizieren | ∧ Zoonach           |
| Grundeinstellungen     | Informatio         | n Buchung    | Folg    | ebuchung    |                     |
|                        |                    |              |         |             |                     |
| <u>F</u> olge-Bereich: | 9 Loch Sü          | d            | 0       | 902 🔻       |                     |
|                        |                    | 2 Std        |         |             |                     |
|                        | Dauer: <u>M</u> ir | nimal:       |         |             |                     |
|                        | Ma                 | ximal:       |         |             |                     |
| Automatische Fo        | lgebuchung         |              |         |             |                     |
|                        |                    |              |         |             |                     |
|                        |                    |              |         |             |                     |
|                        |                    |              |         |             |                     |
|                        |                    |              |         |             |                     |
|                        |                    |              |         |             |                     |
|                        |                    |              |         |             |                     |
|                        |                    |              |         |             |                     |
|                        |                    |              |         |             |                     |
|                        |                    |              |         |             |                     |
|                        |                    |              |         |             |                     |
|                        |                    |              |         |             |                     |
|                        |                    |              |         |             |                     |
|                        |                    |              |         |             |                     |
|                        |                    |              |         |             |                     |

A follow-up booking is necessary if, for example, you want to book a new follow-up tee time on the 10th tee after 2 hours (or the follow-up round on 9-hole courses). Follow-up bookings are symbolised by a grey background colour in the timetable view. You can enter all the necessary details for the follow-up booking in this input screen. In the booking screen, a plus after the name indicates that a follow-up booking exists for this person (for example, from tee 10 or on another course).

| Folgebuchung      |                         |                     | $\times$ |  |  |  |  |  |
|-------------------|-------------------------|---------------------|----------|--|--|--|--|--|
| Wohin soll diese  | Buchung kopiert werden? | <b>√</b> <u>о</u> к |          |  |  |  |  |  |
| Buchungs-Bereich: | 9 Loch Süd 🔹            | X Abbruch           |          |  |  |  |  |  |
| Datum:            |                         |                     |          |  |  |  |  |  |
| <u>Z</u> eit:     | <u>Z</u> eit: 11:00 Uhr |                     |          |  |  |  |  |  |
| Dauer:            | 10 Min                  |                     |          |  |  |  |  |  |
| 🗌 Folgebuchung fü | r den ganzen Flight F9  |                     |          |  |  |  |  |  |

The follow-up booking itself is labelled with the copy symbol. Person bookings that have been copied directly on the same day also receive this symbol.

| Zeit-Buchung                    | g: 9 Loch I    | Nord                         |                       |                |              |                         | $\times$ |  |  |
|---------------------------------|----------------|------------------------------|-----------------------|----------------|--------------|-------------------------|----------|--|--|
| Datum                           | 18.12.20       | Freitag                      | 🕂 9 Loch Süd          |                | F9 ]         | ✓ <u>B</u> uchen        |          |  |  |
| Zeit                            | 09:00          |                              | <u>R</u> unden        |                |              |                         |          |  |  |
| Dauer                           | 10 Min         |                              | Ma <u>x</u> imal      | 1              |              |                         |          |  |  |
| Personen                        | <u>K</u> ursus | Pau <u>s</u> e               | Sperrung              | <u>F</u> ilter |              | Stornieren              |          |  |  |
| 3xSUKZ oder<br>Name,<br>Vorname | R Y G          | <ol> <li>Musterma</li> </ol> | nn, Prof. Max         | Wahl G         | iast<br>H    | <u>V</u> erteilen       |          |  |  |
| <u>I</u> nfo F6                 |                |                              |                       | 1              |              | 📄 Drucken               | F8       |  |  |
| <u>N</u> eu <u>E</u> dit        |                |                              | /                     |                |              | $\rightarrow$ Verbuchen | F11      |  |  |
| Löschen                         |                |                              |                       |                |              | 🚡 Bezahlen              | F12      |  |  |
| Artikel                         |                |                              |                       | M              | <u>/</u> ahl |                         |          |  |  |
| Preis                           | 0.00           | Zei                          | tpr <u>o</u> portiona |                |              |                         |          |  |  |
| Buchen für                      | Individue      | ll für jeden                 |                       |                | •            | Abbruch                 |          |  |  |
|                                 |                |                              |                       |                |              |                         |          |  |  |

### Cancellation

| Be | ereich bearbeiten                                                                                                    | ×                                                                                                    |
|----|----------------------------------------------------------------------------------------------------|----------------------------------------------------------------------------------------------------|
| B  | Suchkürzel:       1801       Sortierung:       A         Name:       18 Loch         Grundeinstellungen       Information       Buchung       Folgebuchung         Option A       Option B       Option C       Stornierung       Views       Publizieren         Stornierung ab       3 Std       vor dem Termin       für Gäste       5 Std       vor dem Termin         Artikel:       sg       Stornogebühr       ES       ES         Prozent:       (LEER = Automatik)       ES       ES | Image: Constraint of the second second s |
|    |                                                                                                    |                                                                                                    |

Example in the screenshot means: Cancellations can be made up to 3 hours before tee time (members), up to 5 hours before tee time for guests.

In this dialogue, specify when a booking can only be cancelled, which article should be automatically suggested by PC CADDIE and what percentage of the amount should still be charged to the customer.

For example, a general cancellation fee  $\rightarrow$  100% of the fee would apply here; or you define that a late cancellation of the tee time should cost X% of the cheapest green fee price. In future, PC CADDIE will use your entries as standard for cancellations in this area and post them directly to the account as an open debtor.

Please note that the cancellation deadlines in the timetable area for subsequent bookings must be "brought forward" by the time available to the players for the first 9 holes. For example, if the second 9-hole starts two hours after the start time on tee 1, the cancellation deadline must also be extended by 2 hours. Otherwise it can happen that the 2nd 9-hole can still be cancelled online, but the main booking remains valid. A cancellation confirmation will be sent, but the main booking will remain in the timetable.

### **Option A/B/C**

Options A, B and C have a counting function in the individual timetable areas, e.g. for hire sets or electric carts.

| Bereich bearbeiten                                                                |                                                                               |                                                     |  |
|-----------------------------------------------------------------------------------|-------------------------------------------------------------------------------|-----------------------------------------------------|--|
| <u>S</u> uchkürzel:<br><u>N</u> ame:                                              |                                                                               |                                                     |  |
| Grundeinstellungen<br>Option A Option B                                           | Information<br>Option C Sto                                                   | Buchung Folgebuchung<br>ornierung Views Publizieren |  |
| <u>B</u> ezeichnung:<br><u>I</u> con:<br><u>M</u> aximalzahl:<br><u>A</u> rtikel: |                                                                               |                                                     |  |
| Durchbuchen in dies                                                               |                                                                               |                                                     |  |
|                                                                                   | <u>Z</u> eitabstand:<br><u>D</u> auer (normal):<br><u>D</u> auer (alternativ) | -10 Min<br>5 Std                                    |  |
|                                                                                   |                                                                               |                                                     |  |

**Designation** Describe the object to be counted. Counting takes place as soon as the corresponding option has been selected in the timetable.

| Daţum 18.12.20 Freitag   Zeit 15:00 Runden   Dguer 10 Min Maximal   Personen Kursus Pauge Sperrung Eilter   SxSUKZ oder Wahl Gast   Vorname Verteilen   Vorname Verteilen   Info F6 Mustermann, Prof. Max (·-)   Info F6 Pucken F8   Neu Edit Erwachsene Wochentags Wahl                                                                                                    | Zeit-Buchung                    | g: 18 Loch     |           |                       |      |                | >                   |
|----------------------------------------------------------------------------------------------------|---------------------------------|----------------|-----------|-----------------------|------|----------------|---------------------|
| Zeit 15:00 Runden   Dauer 10 Min Maximal     Personen Kursus Pauge   SxSUKZ oder Vahl Gast   Vorname Verteilen   Info F6 Mustermann, Prof. Max   Neu Edit   Löschen Erwachsene Wochentags   Makinal Makinal                                                                                                    | Da <u>t</u> um                  | 18.12.20       | Freitag   |                       |      |                | ✓ <u>B</u> uchen    |
| Dauer       10 Min       Maximal       Stornieren         Personen       Kursus       Pause       Sperrung       Filter         3xSUKZ oder       Wahl       Gast       Verteilen         3xSUKZ oder       Vorname       Verteilen       Mustermann, Prof. Max       ()         Info F6       Verbuchen F8       Prucken F8       Verbuchen F11         Löschen       ew       Erwachsene Wochentags       Wahl       Math | <u>Z</u> eit                    | 15:00          |           | <u>R</u> unden        |      |                |                     |
| Personen Kursus Pauge Sperrung Filter   3xSUKZ oder<br>Name,<br>Vorname Wahl Gast Verteilen   Info F6 Info F6 Info F6 Info F6   Neu Edit<br>Löschen Erwachsene Wochentags Wahl Manuel<br>Manuel                                                                                                    | D <u>a</u> uer                  | 10 Min         |           | Ma <u>x</u> imal      |      |                |                     |
| 3xSUKZ oder<br>Name,<br>Vorname       Wahl       Gast       ⊻erteilen         Info F6       ✓ G Mustermann, Prof. Max       ()         Info F6       ✓ Drucken F8         Neu Edit       ✓ Verbuchen F11         Löschen       ✓ Erwachsene Wochentags       Wahl                                                                                                    | Personen                        | <u>K</u> ursus | Pause     | Sperru                | ng   | <u>F</u> ilter | Stornieren          |
| Info F6         Neu Edit         Löschen         Artikel       ew         Erwachsene Wochentags       Wahl                                                                                                    | 3xSUKZ oder<br>Name,<br>Vorname |                | Musterma  | nn, Prof. Max         | Wahl | Gast           | <u>V</u> erteilen   |
| Neu       Edit       →       Verbuchen F11         Löschen                                                                                                    | <u>I</u> nfo F6                 |                |           | -                     |      |                | <u> D</u> rucken F8 |
| Löschen       Löschen     Erwachsene Wochentags     Wahl                                                                                                    | <u>N</u> eu <u>E</u> dit        |                |           |                       |      |                | → Verbuchen F11     |
| <u>A</u> rtikel ew Erwachsene Wochentags <u>W</u> ahl                                                                                                    | Löschen                         |                |           |                       |      |                | 晶 Bezablen F12      |
|                                                                                                    | <u>A</u> rtikel                 | ew             | Erwachs   | ene Wochenta          | lgs  | <u>W</u> ahl   |                     |
| Preis Auto: 60.00 Zeitproportiona                                                                                                    | Preis                           | Auto: 60.00    | Zeit      | tpr <u>o</u> portiona |      |                |                     |
| Buchen für Individuell für jeden 🔹 🗙 Abbruch                                                                                                    | Buchen für                      | Individuell    | für jeden |                       |      | •              | X Abbruch           |

#### Maximum number

How many objects are available in total?
Consider whether this object should be counted across all areas. I.e. option A in this case would be to count the electric carts in each timetable area. Otherwise, the options can be defined individually in each timetable area.

**Article** Select the article to be booked for the corresponding option here.

**Book through in this booking group** If this function is activated, PC CADDIE searches in the respective area group to see if an area is free and suggests it. For example, you book option A on the 18-hole course. Option A corresponds to the booking group Cars. When completing the booking, PC CADDIE searches all carts to see if one is available at that time and books it directly.

*Time interval* This refers to the time interval to the original booking. For example, if you book a tee time at 2.00 pm, the car can be picked up at 1.50 pm. The value -10 would then be entered here.

| eit-Buchung              | 18 Loch Platz       |                                |          |                    | 2   |
|--------------------------|---------------------|--------------------------------|----------|--------------------|-----|
| Da <u>t</u> um           | 24.03.22 Don        | nerstag 🕂 18 Loch, 10 Tee F3   | ~        | <u>B</u> uchen     |     |
| <u>Z</u> eit             | 09:50               | <u>R</u> unden                 |          | Alle löschen       |     |
| D <u>a</u> uer           | 10 Min              | Maximal                        |          | 1                  |     |
|                          |                     | Aktive Zusatz-Option           | $\times$ | nformieren         |     |
| <u>P</u> ersonen         | <u>K</u> ursus      | P                              |          |                    |     |
| 3xSUKZ oder<br>Name,     |                     | Diese Zusatz-Option ist aktiv! |          | erteilen           |     |
| Vorname                  |                     | 24.03.22 - 09:40 - Cart 1      |          |                    |     |
| <u>I</u> nfo F6          | 🝯 Y G і             |                                |          | <u>2</u> rucken    | F8  |
| <u>N</u> eu <u>E</u> dit | <b> Y</b> G i       | Doption deaktivieren           |          | /erbuchen          | F11 |
| Löschen                  |                     | Abbruch                        |          | <u>3</u> ezahlen i | F12 |
| <u>A</u> rtikel          | gf0000050706        | G                              |          |                    |     |
| Preis                    | Auto: 50.00         | Zeitpr <u>o</u> portional      |          |                    |     |
| Buchen für               | Individuell für jed | en 💌                           | ×        | Abbruch            |     |

**Delete and view** Click on the icon to open the delete function. Deactivate option = Option is deleted. Above you can see, for example, which carts are reserved. Can therefore also be used as an info window.

#### Publish

| Bereich bearbeiten                                                                                                    |                   |
|----------------------------------------------------------------------------------------------------|-------------------|
| Suchkürzel:     1801     Sortierung:       Name:     Tee1                                                                                                    |                   |
| Name:       Tee1         Grundeinstellungen       Information       Buchung       Folgebuchung       Option A         Option B       Option C       Stornierung       Views       Publizieren         Diesen Bereich im Internet buchbar machen <ul> <li> als Teetime-Reservierung</li> <li> als Trainerstunde</li> <li> als Wellness-Angebot</li> <li> als Hotelzimmer</li> <li> als Abschlagbox / TeeUp</li> <li> als Buchungsoption (E-Cart etc.)</li> <li> Personenprüfung für Verbandsspieler</li> <li>Diesen Bereich genauso im Terminal buchbar machen</li> <li>Portal-Integration:</li> <li>Platz-ID:</li> <li>Club-Nr.:</li> <li>Benutzer:</li> <li>Passwort:</li> <li>Funkfernsteuerung konfigurieren</li> </ul> | Υ <u>A</u> bbruch |
| Für die Zeiterfassung verwenden       nicht in Auswahl zeigen         Anzeige im Spaltenkopf:       Ratecode (Tarif)       Preisebene                                                                                                    |                   |

If your club works with the Internet and/or terminal, you can use this screen to specify whether the area should be made bookable on the Internet and/or the terminal by PC CADDIE.

If this area is intended for time recording, tick the "Use for time recording" box at the bottom left to activate it.

For example, if you have created 20 carts or 50 rental clubs all as a single area, it is recommended to activate the option "Do not show in selection". Having all these areas individually selectable only makes the long list confusing. If this is activated, these areas disappear from all selection situations and the areas can only be selected via the group. Only via "Timetable/Edit areas" do they all appear again.

Once you have made all the entries according to your wishes, confirm with **OK**. Repeat the process for all areas that you want to open or edit in your club. The timetable data is synchronised with the

data of the respective portal (e.g. 1golf1 or ÖGV) via the portal integration.

Personal check for association players

| ereich bearbeiter                                                               | n                                                                                                    |                        |             |     |         | - |
|---------------------------------------------------------------------------------|----------------------------------------------------------------------------------------------------|------------------------|-------------|-----|---------|---|
| Suchkürzel:                                                                     | 1801                                                                                                    | Sortierung             | :           |     | QК      |   |
| Name:                                                                           | Tee1                                                                                                    |                        |             |     |         |   |
| Grundeinstellungen                                                              | Information Buc                                                                                                    | hung Folgebud          | hung Option | A × | Appruch |   |
| Option B Optio                                                                  | n C Stornierung                                                                                                    | Views                  | Publizieren |     |         |   |
| als Tee     als Tee     als Wei     als Wei     als Hot     als Abs     als Buc | time-Reservierung<br>inerstunde<br>Iness-Angebot<br>elzimmer<br>chlagbox / TeeUp<br>hungsoption (E-Cart etc<br>annoidung für Verbagel | )                      |             |     |         |   |
| Diesen Bereich ge                                                               | nauso im Terminal buch                                                                                                    | bar machen             |             |     |         |   |
| Portal-Integration:                                                             |                                                                                                    |                        |             |     |         |   |
| Platz-ID:<br>Benutzer:                                                          |                                                                                                    | Club-Nr.:<br>Passwort: |             |     |         |   |
| Funkfernsteueru                                                                 | ng konfigurieren                                                                                                    |                        |             |     |         |   |
| Für die Zeiterfassi                                                             | ung verwenden                                                                                                    | nicht in Ausw          | ahl zeigen  |     |         |   |
| Annalas im Casitanias                                                           | 6 🔽 Batau                                                                                                    | de Carillo             | Drainabana  |     |         |   |

\* Hook **Personal check for association players** Checks players who come from a country that can

be checked via the interface 💛. If this check fails, they are not allowed to book online.

\* Players who come from a third country for which there is no verifiable interface are not checked and can book.

If you want to make booking easier for players , deactivate the association check. In order to prevent the automatic creation of duplicates, a person must be created whose abbreviation **ttdg** (first name dummy, surname PCCO Guest). In addition, the tick for guest bookings via Teetime Dummy Guest must be activated in the Club Manager under Teetimes in the settings. A guest without a data record is entered in the timetable instead.

|                      |            | 1              | 1               |                      |             |               |              |    |
|----------------------|------------|----------------|-----------------|----------------------|-------------|---------------|--------------|----|
| Datum                | 26.08.24   | Montag         | + Teel (e       | rste 9 Loch mit Folj | ge auf 1810 | ~             | Buchen       |    |
| Zeit                 | 15:00      | ]              | Runden          | 1                    |             |               | Alle löschan |    |
| Dauer                | 10 Min     | 1              | Magima          | il .                 |             |               | Are roschen  |    |
|                      | -          |                |                 |                      |             |               | Informieren  |    |
| Personen             | Pause      | Sperru         | ng              | Eilter               |             |               |              |    |
| 3xSUKZ oder<br>Name. |            |                |                 | Wahi                 | Gast        |               | Verteilen    |    |
| Vorname              | Lin W Link | Member, Pau    | il (5.7), MITGL | IED                  |             |               |              |    |
| jnfo F6              | an ac      | Müller, Heri [ | M/1             |                      |             | 8             | Drucken      | FE |
| Neu Edit             |            |                |                 |                      |             | $\rightarrow$ | Verbuchen    | FI |
| Löschen              |            |                |                 |                      |             | 匾             | Bezahlen     | FE |
| Artikel              | mg000001   | Miglieder      | GF              |                      | Wahl        | _             |              |    |
| Preis                | Auto: 0.00 |                |                 |                      |             |               |              |    |
| Buchen für           | Individual | Ris index      |                 |                      |             | V             | Abbasch      |    |

To prevent bookings by persons who cannot be checked, you can have PCCADDIEonline activate the specification of the home club as mandatory or create a timetable rule locally.

= Checkable countries: Germany, Switzerland, Austria, Liechtenstein, Luxembourg

### Views

| Bereich bearbeiten                                           |                                 |                          |                   |
|--------------------------------------------------------------|---------------------------------|--------------------------|-------------------|
| Suchkürzel: 0901<br>Name: 9 Loch                             | <b>√</b> <u>о</u> к             |                          |                   |
| Grundeinstellungen Information<br>Option A Option B Option C | Buchung Fo<br>Stornierung Views | gebuchung<br>Publizieren | X <u>A</u> bbruch |
| All areas     Courses (Week)                                 | a<br>C                          |                          |                   |
| Courses Pros (Week) Pros                                     | c<br>P<br>D                     |                          |                   |
|                                                              |                                 |                          |                   |
|                                                              |                                 |                          |                   |
| Timetable-Ansichten bearbeiten                               |                                 | F11                      |                   |
| Timetable-Regeln bearbeiten                                  |                                 | F12                      |                   |
|                                                              |                                 |                          |                   |
|                                                              |                                 |                          |                   |

In the rider **Views** tab, you have an overview of the available timetable views (see also the chapter **Define timetable views** (Views) ). Here you can simply click on the views in which the timetable area should be displayed.

# **Delete multiple bookings and flights**

For correct timetable statistics, it makes sense to delete all bookings for the day or a certain period of time if a course has to be closed due to meteorological influences. This can be done manually, flight by flight, using the Delete all button in the booking screen.....

| eit-Buchung                     | g: 18 Loch      |                |                 |                       |              |                  | >   |  |  |  |  |  |  |
|---------------------------------|-----------------|----------------|-----------------|-----------------------|--------------|------------------|-----|--|--|--|--|--|--|
| Datum                           | 27.06.24        | Donnerstag     | + Back 9        |                       | F9           | ✓ <u>B</u> uchen |     |  |  |  |  |  |  |
| Dauer                           | 10 Min          |                | Maximal         |                       |              | Alle löscher     | 1   |  |  |  |  |  |  |
| Personen                        | Pau <u>s</u> e  | Sperru         | ing             | <u>F</u> ilter        |              | M Informiere     | n   |  |  |  |  |  |  |
| 3xSUKZ oder<br>Name,<br>Vorname |                 | Tester, Tim () | Gast            | <u>V</u> erteilen     |              |                  |     |  |  |  |  |  |  |
| Info F6                         |                 | Tester, Testir |                 | Drucken               | FB           |                  |     |  |  |  |  |  |  |
| Löschen                         |                 | rester, mes (  | 15.0), Ausgette | (Jerri                |              | → Verbucher      | F11 |  |  |  |  |  |  |
| Artikel                         | track           | Trackmar       | ı               |                       | <u>W</u> ahl | Bezahlen         | F12 |  |  |  |  |  |  |
| Preis                           | Auto: 60.00     |                |                 |                       |              |                  |     |  |  |  |  |  |  |
| Buchen für                      | Individuell für | r jeden        |                 | Individuell für jeden |              |                  |     |  |  |  |  |  |  |

... or using the search function in the timetable.

| 💿 Timetable |                           |  |         |                           |   |                                                |  |              |  |              |  |  |  |  | ? | _ | $\times$ |  |  |  |
|-------------|---------------------------|--|---------|---------------------------|---|------------------------------------------------|--|--------------|--|--------------|--|--|--|--|---|---|----------|--|--|--|
| •           | 18 Loch 🕨 🍳 🔍 📴 💭 🌐       |  |         |                           | - | Suchen 🖶 Drucken 🏢 Raster 📑 Kurse -> Verbuchen |  |              |  |              |  |  |  |  |   |   |          |  |  |  |
|             | Do, 27.06.24 Fr, 28.06.24 |  | Sa, 29. | Sa, 29.06.24 So, 30.06.24 |   | 24 Mo, 01.07.24                                |  | Di, 02.07.24 |  | Mi, 03.07.24 |  |  |  |  |   |   |          |  |  |  |
| 17:50       |                           |  |         |                           |   |                                                |  |              |  |              |  |  |  |  |   |   |          |  |  |  |
| Person suchen / Buchunge                                                                 | en drucken                     | - 🗆 ×            |
|------------------------------------------------------------------------------------------|--------------------------------|------------------|
| Geben Sie die zu suchende Pe<br>Für diese Person können Sie d<br>die Buchungsliste druck | erson an:<br>lann auch<br>ren. | Q <u>S</u> uchen |
| Person:                                                                                  | = •••                          | Erweitert 3      |
| oder                                                                                     | 0                              |                  |
| Text:                                                                                    |                                | 2                |
| Datum: 27.06.24 bis                                                                      | 18.07.24                       |                  |
| Suchen: Alle Bereiche                                                                    |                                |                  |
| Aktiver Bereich: 1801                                                                    |                                |                  |
| Diese Ansicht                                                                            |                                |                  |
|                                                                                          |                                | X Abbruch        |

This function can be used to search for and delete individual bookings (1) or blockings and filters (2).

You can define a time period in the dialogue on the right via the button for the advanced search (3) and all bookings are displayed flight by flight:

| Tir | netable     | Buch    | nung | en       |            |       |         |              |          | X  |
|-----|-------------|---------|------|----------|------------|-------|---------|--------------|----------|----|
| F   | instellunge | 'n      |      |          | Stati      | stik  |         | Buchungen    | Q Suchen |    |
| Ē   |             | Bereich | Тур  | 🔺 Datum  | Zeit       | Dauer | Text    | Info         |          |    |
|     |             | 1801    | А    | 22.06.24 | 08:00      | 8 Min | TI      |              | Drucken  | F8 |
|     |             | 1801    | А    | 22.06.24 | 08:00      | 8 Min | т       |              |          |    |
|     |             | 1801    | А    | 22.06.24 | 08:10      | 8 Min | ΤI      |              |          |    |
|     |             | 1801    | Α    | 22.06.24 | 08:10      | 8 Min | т       |              |          |    |
|     |             | 1801    | A    | 22.06.24 | 08:10      | 8 Min | т       |              |          |    |
|     |             | 1801    | А    | 22.06.24 | 08:20      | 8 Min | T:      |              |          |    |
|     |             | 1801    | Α    | 22.06.24 | 08:20      | 8 Min | Τı      |              |          |    |
|     |             | 1801    | A    | 22.06.24 | 08:20      | 8 Min | Т       |              |          |    |
|     |             | 1801    | Α    | 22.06.24 | 08:30      | 8 Min | τį      |              |          |    |
|     |             | 1801    | Α    | 22.06.24 | 08:30      | 8 Min | T:      |              |          |    |
|     |             | 1801    | A    | 22.06.24 | 08:30      | 8 Min | T       |              |          |    |
|     |             | 1801    | А    | 22.06.24 | 08:40      | 8 Min | TI      |              |          |    |
|     |             | 1801    | Α    | 22.06.24 | 08:40      | 8 Min | T:      |              |          |    |
|     |             | 1801    | A    | 22.06.24 | 08:40      | 8 Min | Τ       |              |          |    |
|     |             | 1801    | Α    | 22.06.24 | 08:50      | 8 Min | Τ       |              |          |    |
|     | + Neu       |         |      | 1        | Bearbeiten |       | 🗍 Lösch | en 🌲 No Show |          |    |
|     |             |         |      | i        | Details    |       |         |              |          |    |
|     |             |         |      |          |            |       |         |              |          |    |
|     |             |         |      |          |            |       |         |              | Ende     |    |

Select the bookings to be edited with the mouse and either delete them or move them to No Show. To

be on the safe side, you must confirm that you are really sure what you are doing

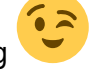

| Timeta   | ble Buch | nung | en       |            |       |           |           | – 🗆 ×                |
|----------|----------|------|----------|------------|-------|-----------|-----------|----------------------|
| Einstell | ungen    |      |          | Stat       | stik  |           | Buchungen | Q Suchen             |
|          | Bereich  | Тур  | 🔺 Datum  | Zeit       | Dauer | Text      | Info      |                      |
|          | 1801     | А    | 22.06.24 | 08:00      | 8 Min | T boc4    |           | a <u>b</u> rocken Po |
|          | 1801     | А    | 22.06.24 | 08:00      | 8 Min | T paa1    |           |                      |
|          | 1801     | А    | 22.06.24 | 08:10      | 8 Min | T pati    |           |                      |
|          | 1801     | А    | 22.06.24 | 08:10      | 8 Min | T dom2    |           |                      |
|          | 1801     | А    | 22.06.24 | 08:10      | 8 Min | T ohch    |           |                      |
|          | 1801     | А    | 22.06.24 | 08:20      | 8 Min | T saja    |           |                      |
|          | 1801     | А    | 22.06.24 | 08:20      | 8 Min | T wit2    |           |                      |
|          | 1801     | А    | 22.06.24 | 08:20      | 8 Min | T dog2    |           |                      |
|          | 1801     | А    | 22.06.24 | 08:30      | 8 Min | T giya    |           |                      |
|          | 1801     | А    | 22.06.24 | 08:30      | 8 Min | T sapi    |           |                      |
|          | 1801     | А    | 22.06.24 | 08:30      | 8 Min | T orja    |           |                      |
|          | 1801     | Α    | 22.06.24 | 08:40      | 8 Min | T reja    |           |                      |
|          | 1801     | Α    | 22.06.24 | 08:40      | 8 Min | T stt4    |           |                      |
|          | 1801     | Α    | 22.06.24 | 08:40      | 8 Min | T waro    |           |                      |
|          | 1801     | Α    | 22.06.24 | 08:50      | 8 Min | T déje    |           |                      |
| +        | Neu      |      | / E      | Bearbeiten |       | 🗍 Löschen | 🌲 No Show |                      |
|          |          |      | (i) (    | Details    |       | L         |           |                      |
|          |          |      |          |            |       |           |           |                      |
|          |          |      |          |            |       |           |           | Ende                 |
|          |          |      |          |            |       |           |           |                      |

# Install carts booking

You can now automatically book a carts in addition to a tee time both online and locally.

The option to book carts online is only possible with the online app and only in responsive design.

Offline, the following settings must be made in the timetable:

To be able to use this function, please contact our support team. They will set the appropriate special parameters for you. Then you can get started as follows:

## Create carts in the timetable

First, the carts must be created in the timetable:

| - |  |    |   |
|---|--|----|---|
|   |  | 20 |   |
|   |  |    | α |
|   |  |    |   |

| Edit area                                         |                              | ×                |
|---------------------------------------------------|------------------------------|------------------|
| <u>S</u> earch abbr.:<br>Name:                    | C1 <u>S</u> orting:          | ✓ <u>O</u> K     |
| Option C<br>General settings Informa              | Cancellation Views Publish   | X <u>C</u> ancel |
| Grid: <u>S</u> tart:<br><u>E</u> nd:              | 06:00 h<br>20:00 h           |                  |
| <u>S</u> pacing:<br><u>S</u> tandard period:      | 10 min<br>5 h                |                  |
| <u>M</u> aximum:<br>Realivable in advance:        | 4 people                     |                  |
| <u>N</u> umber of holes:                          | <u>C</u> ourse abbr.(A/B/C): |                  |
| <u>P</u> rimary colour:<br><u>S</u> tatus:        | 0 📀                          |                  |
| <u>B</u> ooking groups:                           | CART Sel.                    |                  |
| <u>A</u> ddress record:<br><u>C</u> ourse record: |                              |                  |
|                                                   |                              |                  |
|                                                   |                              |                  |

It is important here that a booking group "Carts" is also created.

### **Copy area settings**

You may wish to make changes to the areas over time.

So that you do not have to do this for all cart areas individually, you can also copy the change to the other existing areas.

To do this, make the necessary changes to an area and confirm with "OK". Then hold down the "ctrl" key (or the "ctrl" key on international keyboards) and click on the "Edit" button.

The following window opens:

| Bereichsko | onfigura   | ation kopieren  |       |   |                     |
|------------|------------|-----------------|-------|---|---------------------|
| Quelle und | Ziel       | Umfang          |       |   | <b>√</b> <u>о</u> к |
| Kopieren o | der Konfig | uration:        |       |   |                     |
| von:       | El         | ektrocart 01    | 08:00 | - | × Abbruch           |
| nach:      |            | 18 Loch Platz   | 08:00 | ^ |                     |
|            |            | 18 Loch, 10 Tee | 08:00 |   |                     |
|            |            | 9 Loch          | 08:00 |   |                     |
|            |            | Elektrocart 01  | 08:00 |   |                     |
|            |            | Elektrocart 02  | 08:00 |   |                     |
|            |            | Elektrocart 03  | 08:00 |   |                     |
|            |            | Elektrocart 04  | 08:00 |   |                     |
|            |            | Elektrocart 05  | 08:00 |   |                     |
|            |            | Elektrocart 06  | 08:00 |   |                     |
|            |            | Events          | 06:00 | ~ |                     |
|            |            |                 |       |   |                     |

In the "Source and destination" tab, tick the boxes for the areas to be copied to. In the "Scope" tab, you can specify everything that is to be copied.

| reichskonfiguration ko | pieren         |   |                     |
|------------------------|----------------|---|---------------------|
| Quelle und Ziel        | Umfang         |   | <b>√</b> <u>о</u> к |
| Sortierung             |                | ^ | Abbruch             |
| Name                   | Elektrocart 01 |   | × 20000             |
| Raster-Start           | 08:00          |   |                     |
| Raster-Ende            | 20:00          |   |                     |
| Raster-Abstand         | 10 Min         |   |                     |
| Standard-Dauer         | 5 Std          |   |                     |
| Grenz-Zahl (Personen)  | 1              |   |                     |
| Maximalzahl Tage vorbi | 0              |   |                     |
| Maximalzahl Tage für G | 0              |   |                     |
| Anzahl Löcher          | 0              |   |                     |
| Platz-Buchstabe        |                |   |                     |
| ✓ Farbe                | 12615935       | ~ |                     |
|                        |                |   |                     |
|                        |                |   |                     |
|                        |                |   |                     |

## Create view for the carts

The second step is to set up a separate view for the cart booking:

| Timetable-View |                    | ×  |
|----------------|--------------------|----|
| <u>N</u> ame:  | Cart overview      | ОК |
| Areas          | Configuration View |    |
| Included areas |                    |    |
| Carts          |                    |    |
|                |                    |    |
|                |                    |    |
|                |                    |    |
|                |                    |    |
|                |                    |    |
|                |                    |    |
|                |                    |    |
|                |                    |    |
|                |                    |    |
| P New          |                    |    |
|                |                    |    |

## Install course view for cart booking

In order for the carts to be displayed accordingly when booking tee times, the option for this must also be activated for the corresponding course. To do this, the **option A** must be set as shown in the following screenshots:

| - |  |    |   |
|---|--|----|---|
|   |  | 20 |   |
|   |  |    | α |
|   |  |    |   |

| Search abbr.:<br><u>N</u> ame:<br>Option C<br>General settings Informa<br>Grid: Start:<br><u>E</u> nd:<br>Spacing:                                             | 1801       Sorting:       A         18 Holes Course       18 Holes Course         Cancellation       Views       Publish         tion       Booking       Follow-up booking       Option A Option B         06:00       h       10 min       10 min | ✓ <u>O</u> K<br>★ <u>C</u> ancel |
|----------------------------------------------------------------------------------------------------|----------------------------------------------------------------------------------------------------|----------------------------------|
| Standard period:<br>Maximum:<br>Bookable in advance:<br>Number of holes:<br>Primary colour:<br>Status:<br>Booking groups:<br>Address record:<br>Course record: | 5 h   4   people   0   days   for guests:   0   course abbr.(A/B/C):   12648320   ©   Active   COURS;   Sel.   Sonn.1   18 Holes Sonnenschein                                                                                                    |                                  |

| Search abbr.:       1801       Sorting:       A         Name:       18 Holes Course       18 Holes Course         Option C       Cancellation       Views       Publish         General settings       Information       Booking       Follow-up booking       Option A       Option B         Name:       Electro Cart       1 |
|----------------------------------------------------------------------------------------------------|
| Icon:   Maximum no.:   Consider all areas   Article:   Book after selection throughout this booking group:   Carts   Carts   Interval:   Interval:   Quration (normal):   5 h   Quration (alternative):                                                                                                    |

(1.) Enter the designation: You can also just enter "Cart" here. However, the name "Cart" is important here, as this is used as a code word so that the corresponding symbol for the cart appears online, which is then to be booked.

#### (2.) The following settings are available for selection:

- Bookings in this booking group then a carts is simply booked or marked in the timetable which is free

or

- Booking through after selection in this booking group means that a query appears in which a carts can be selected:

| ect an optio | n                  | × |
|--------------|--------------------|---|
|              | Select the option: |   |
| Cart 1       |                    |   |
| Cart 2       |                    |   |
| Cart 3       |                    |   |
| Cart 4       |                    |   |

However, this prompt only appears if the option for a carts is activated manually in the timetable. The customer does not receive this selection when making an online reservation.

## Show booking in timetable

If everything is set up correctly, a carts can now be reserved online. The booking then appears here via the "red" light (option A) in the tee time booking for the customer, and a carts is automatically displayed as "reserved" in the view:

| Time booking:                                                                                    | 18 Holes Course                                                                                                    | ×                                                            |
|--------------------------------------------------------------------------------------------------|----------------------------------------------------------------------------------------------------|--------------------------------------------------------------|
| <u>D</u> ate<br><u>T</u> ime<br>D <u>u</u> ration                                                | 07.02.19         Thursday         18 Holes, 10 Tee         F9           12:10         Bounds           5 h         17:10         Maximum                                         | ✓ <u>B</u> ook                                               |
| Persons<br>3xAbbr/ or<br>Name<br>Info (F6)<br>New Edit<br>Delete<br>Article<br>Price<br>Book for | Tr. class     Break     Blocking     Eilter       Select     Guest       Select     Guest       Select     Select       0,00     Time prop.       Every person     Image: Select | Spread out<br>Print F8 Acc. transferF11 Mayment F12 X Cancel |

|       | Cart 1 | Cart 2 | Cart 3 | Cart 4 |
|-------|--------|--------|--------|--------|
| 12:30 |        |        |        |        |
| 12:40 |        |        |        |        |
| 12:50 | Sonn   |        |        |        |
| 13:00 |        |        |        |        |
| 13:10 |        |        |        |        |

## **Online booking**

The selected option must be activated for online booking: Edit the corresponding timetable area in the Club Manager under Teetimes

| Start             | Те   | eetimes                                                                                                    |            |                 |              |         |                 |        |             |             |    |   |   |    |   |
|-------------------|------|----------------------------------------------------------------------------------------------------|------------|-----------------|--------------|---------|-----------------|--------|-------------|-------------|----|---|---|----|---|
| O Notfall         | Fir  | nstellungen                                                                                                    |            |                 |              |         |                 |        |             |             |    |   |   |    |   |
| I Kunden          |      | a change                                                                                                    |            | _               |              |         |                 |        |             |             |    |   |   |    |   |
| 🏶 Anlage / Club   |      | Einstellungen                                                                                                   | bearbeiter |                 |              |         |                 |        |             |             |    |   |   |    |   |
| Online-Service    |      |                                                                                                    |            |                 |              |         |                 |        |             |             |    |   |   |    |   |
| +0 Online-CRM     | _    |                                                                                                    |            |                 |              |         |                 |        |             |             |    |   |   |    |   |
| CRM-Formular      | 1    | Timetable-8                                                                                                    | Bereiche   | limetat         | xie-roegein  | Art     | ikel & Services |        | reiertag    | ;e          |    |   |   |    |   |
| 🖾 Benachrichtigu  | gen  |                                                                                                    |            | Persone         | enkategorien |         |                 |        |             |             |    |   |   |    |   |
| 2 Service-Seiten  | Tir  | metable-Be                                                                                                    | reiche     |                 |              |         |                 |        |             |             |    |   |   |    |   |
| ♀ Veranstaltunge  |      | Interaction of the second second second second second second second second second second second second second s |            |                 |              |         |                 |        |             |             |    |   |   |    |   |
| E Gutscheine      |      | Mit dem lokalen System abgleichen                                                                               |            |                 |              |         |                 |        |             |             |    |   |   |    |   |
| Platzbelegung     |      | Mit 🕑 änder                                                                                                    | n:         |                 |              |         |                 |        |             |             |    |   |   |    |   |
| Scorekarten-Re    | hner | Zeit von/ Zeit bis. Zeitraster. Spielgruppengröße. Vorbuchbarkeit/ Tage                                         |            |                 |              |         |                 |        |             |             |    |   |   |    |   |
| 🛱 Teetimes        |      |                                                                                                    |            |                 |              |         |                 |        |             |             |    |   |   |    |   |
| 🛊 Marshal / Start |      | Aktionen                                                                                                    | Kürzel     | Name            | Тур          | Status  | Kombination     | Löcher | Zeit<br>von | Zeit<br>bis | X  | 4 | A | в  | C |
| A Texte           |      | B *                                                                                                    | 1810       | Folge mir       | Golfplatz    | buchbar | 1810            | 9      | 06:00       | 22:00       | 10 | 4 | * | *  | * |
| i News            | 2    | 2 🗹 ★                                                                                                    | AHNN       | Nord Course     | Golfplatz    | buchbar | NORD +          | 9+9    | 06:00       | 20:00       | 10 | 4 | * | ۰. | * |
| App News          |      |                                                                                                    |            | (Anzahl Löcher) |              |         | NORD            |        |             |             |    |   |   |    |   |

#### and activate the option.

| Option A:                                                                                                    | 🗆 тізсн: тізсн                                                                                       |  |  |  |  |  |  |  |
|----------------------------------------------------------------------------------------------------|----------------------------------------------------------------------------------------------------|--|--|--|--|--|--|--|
| Option B:                                                                                                    | HUND: Hund dabei?                                                                                    |  |  |  |  |  |  |  |
| Option C:                                                                                                    | CART: Cart buchen?                                                                                   |  |  |  |  |  |  |  |
| Bitte beachten:<br>Kein automatischer Abglei                                                                                                   | ich mit den lokalen Einstellungen des Timetable-Bereiches.                                           |  |  |  |  |  |  |  |
| Zeit von/ Zeit bis:<br>Darf nicht größer sein als                                                                                              | Zeit von/ Zeit bis:<br>Darf nicht größer sein als die Einstellungen des lokalen Timetable-Bereiches. |  |  |  |  |  |  |  |
| Zeitraster:<br>Muss mit dem Raster des                                                                                                    | Zeitraster:<br>Muss mit dem Raster des lokalen Timetable-Bereiches übereinstimmen.                   |  |  |  |  |  |  |  |
| Vorbuchbarkeit/ Tage:<br>Bitte berücksichtigen Sie die Einstellungen in den Timetable-Regeln.                                                  |                                                                                                    |  |  |  |  |  |  |  |
| Optionen A bis C:<br>Nur zur Anzeige der Option in der Onlinebuchung. Einrichtung muss im lokalen PC CADDIE erfolgen. (z.B.<br>Cart-Buchungen) |                                                                                                    |  |  |  |  |  |  |  |
| Speichern Abbrecht                                                                                                    | en                                                                                                   |  |  |  |  |  |  |  |

For the customer, the online booking window with cart reservation looks as follows. If the option for the carts is selected here, the "red" light appears next to the customer's name:

#### Startzeiten 18-Loch Championshipsbahn

|                        |                                                 | Stephanie Sonntag ≡ |
|------------------------|-------------------------------------------------|---------------------|
| HOME                   | # Golf International Moyland > Startzeit buchen | ⊖ Drucken           |
| f FACEBOOK             | SCHRITT 2/3: DETAILS AUSWÄHLEN                  |                     |
| O STARTZEIT BUCHEN     | Zeit und Bereich                                |                     |
| STARTZEITEN WOCHE      | Di., 15.12.15, 14:50, 18 Loch Platz             |                     |
| TURNIERKALENDER        | Person 1 🗖 🔐 E-Cart                             |                     |
| ■ TURNIER STARTLISTEN  | Sonntag, Stephanie                              |                     |
| TURNIER ERGEBNISLISTEN | Person 2 🗆 📾 E-Cart                             |                     |
| SUPPORT & KONTAKT      | ○ Typ: Freund                                   |                     |
|                        | O Typ: Gast                                     |                     |
|                        | O Typ: Spieler/in                               |                     |
|                        | Person nicht buchen                             |                     |
|                        | Person 3 🗌 🏭 6-Cart                             |                     |
|                        | ○ Typ: Freund                                   |                     |
|                        | ⊖ Typ: Gast                                     |                     |
|                        | ○ Typ: Spieler/in                               |                     |
|                        | Person nicht buchen                             |                     |
|                        |                                                 |                     |

## Cart booking online for 9 or 18 holes

Attention: The course must be set up by PCCADDIE:Online in such a way that the customer must first decide whether he wants to play 9 holes or 18 holes. Only then will it work. If the customer only decides whether to play 9 or 18 holes when booking, only 1 time is valid for carts!

| Bereich bearbeiten                    |                                                                                                    |                                                                                                    |
|---------------------------------------|----------------------------------------------------------------------------------------------------|----------------------------------------------------------------------------------------------------|
| Suchkürzel:<br>Name:                  | GELB Sortierung: 10<br>9 oder 18-LOCH                                                                                                    | 03 ✓ <u>O</u> K                                                                                                    |
| Grundeinstellungen Option A Option B  | Information Buchung Folgebuch<br>Option C Stornierung Views Public                                                                          | zieren                                                                                                    |
| Bezeichnung:<br>Icon:<br>Maximalzahl: | Golfcar<br>15 Bereichs-übergreifend                                                                                                    |                                                                                                    |
| Artikel:<br>Durchbuchen in dies       | er Buchungsgruppe:<br>Carts CART                                                                                                    | <ul> <li>▼</li> <li>▼</li> </ul>                                                                                                    |
| 1                                     | Zeitabstand: -60 Min<br>Dauer (normal): 6 Std                                                                                               |                                                                                                    |
| 2                                     | Buder (architery). 5 Stu                                                                                                    |                                                                                                    |
|                                       |                                                                                                    |                                                                                                    |
|                                       | Bereich bearbeiten Suchkürzel: Name: Grundeinstellungen Option A Option B Bezeichnung: Icon: MaximalzahI: Artikel: Durchbuchen in diese 1 2 | Bereich bearbeiten         Suchkürzel:       GELB       Sortierung:       14         Name:       9 oder 18-LOCH       14         Grundeinstellungen       Information       Buchung       Folgebuch         Option A       Option B       Option C       Stornierung       Views       Publi         Bezeichnung:       Golfcar       Iton:       Iton: |

- 1. Duration for 18 hole round
- 2. Duration for 9 hole round

## Working with the different areas

You usually switch between the areas via **area** or with the F3 or F4 buttons (you can also use the **B** key). With + or - you can zoom in or out (a zoom of 0.5, for example, doubles the size).

Read the chapter Define timetable views (Views) to find out how you can customise the display of the areas to suit your personal requirements.

## Search

Search

Press the button **Search** button in the timetable (or the S button) to search for a name (for example, if someone wants to play with a specific other person or if you want to delete all bookings for a specific person). You can also use the same function to search for text, e.g. to get an overview of all bookings with the name "Ladies".

| Find person / print bookings                                                    | ×             |
|---------------------------------------------------------------------------------|---------------|
| Enter the person which has to<br>found. You can then print a re<br>vation list. | been<br>eser- |
| Person: hah1 Happy, Hellen                                                      | s             |
| or<br><u>T</u> ext:                                                             |               |
| <u>D</u> ate: 24.01.19 <u>t</u> o 1                                             | 4.02.19       |
| Search: All Areas<br>Only active area 1810<br>Only inside areas of this v       | iew           |

Confirm with *Search* and you will receive a booking overview on the screen:

| Found be             | ookings                                                           |                         |                   |                                                                                  | ×             |
|----------------------|-------------------------------------------------------------------|-------------------------|-------------------|----------------------------------------------------------------------------------|---------------|
|                      | The follo                                                         | <u> E</u> dit           |                   |                                                                                  |               |
| Dav                  |                                                                   | Time                    | Duration          | Information                                                                      | <u> B</u> ack |
| 1810<br>1801<br>1801 | 07.02.19 (Thursday)<br>07.02.19 (Thursday)<br>07.02.19 (Thursday) | 14:10<br>12:10<br>12:10 | 5 h<br>5 h<br>5 h | hah1 Happy, Hellen (), N<br>hah1 Happy, Hellen (), N<br>hah1 Happy, Hellen (), N | No Show F6    |
|                      | X Delete F5                                                       | 📚 <u>P</u> rint         | F8 🔶              | <u>N</u> ew F9                                                                   | X Quit        |

Click on the button *Print button* (F8) button opens the following window:

| Print reservation(s)                            | ×                  |
|-------------------------------------------------|--------------------|
| This text will be added to the printout:        | 📚 <u>P</u> rint F8 |
| Enter here the text to be added to the printout | X <u>C</u> ancel   |

You can use this function to print an appointment or booking confirmation for your member quickly and in a service-orientated manner.

TIP Is available under *Settings/Programme settings/Club address, bank details* under the button *Extra* the special parameter *TIBU\_PRNTNEW* in the tab *General* tab, you receive an extended function:

| Print reservation       | ons                                        |          | ×                |
|-------------------------|--------------------------------------------|----------|------------------|
| <u>A</u> ddress:        | hah1 Happy, Hellen                         |          | ✓ <u>о</u> к     |
| <u>L</u> ayout:         | Booking confirmation INFO                  | ▼ Edit   | X <u>C</u> ancel |
| This text will <b>k</b> | be added to the printout:                  |          |                  |
| Enter here th           | e text to be added to the printout         | <u> </u> |                  |
|                         |                                            |          |                  |
|                         |                                            |          |                  |
|                         |                                            | -        |                  |
| ,<br>Area-related       | text:                                      |          |                  |
|                         |                                            | <b>_</b> |                  |
|                         |                                            |          |                  |
|                         |                                            |          |                  |
|                         |                                            | _        |                  |
| 1                       |                                            |          |                  |
| 🔲 Only print            | selected position (F5)                     |          |                  |
| Print only              | main bookings (no follow-up bookings) (F6) |          |                  |
| 🗌 Make a n              | ote of the printout                        |          |                  |
|                         |                                            |          |                  |

This function can be particularly interesting if you work with hotels or tour operators and would like to send them a professional confirmation including individual fees or similar.

Please contact PC CADDIE support if you have any questions about installing the layout.

## Book

We will show you below how you can make bookings in the various areas. If you want to book a trainer lesson or a start time in one place, simply press **Enter** or double-click with the mouse as soon as you are at the desired time in the timetable.

Please make sure that you are in the correct timetable area. The different areas should be easily recognisable by the selected background colours.

You can also drag larger reservations (blocks for tournaments etc.) by clicking on the desired time with the mouse. Now keep the mouse button pressed and move the cursor to the end of the desired reservation. As soon as you release the mouse button, the booking window will open. Using an

example, we will now show you how you can book an appointment and the numerous options PC CADDIE offers you for each booking.

## I. Change to the desired date

If you double-click on the date at the bottom right

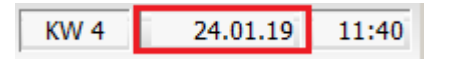

or press the Z (=time), you can jump directly to a specific day

| Select time                                          | ×                |
|------------------------------------------------------|------------------|
| Enter the time:                                      | ✓ <u>о</u> к     |
| <u>D</u> ate: <u>30.01.19</u><br><u>T</u> ime: 08:00 | X <u>C</u> ancel |

or use the F2 key to search for a day and change the view to it:

| 🏹 Calendar     | ×           |
|----------------|-------------|
| Veel Mo Tu We  | Th Fr Sa Su |
| 1 31 1 2       | 3 4 5 6     |
| 2 7 8 9        | 10 11 12 13 |
| 3 14 15 16     | 17 18 19 20 |
| 4 21 22 23     | 24 25 26 27 |
| 5 28 29 30     | 31 1 2 3    |
| 6 4 5 6        | 7 8 9 10    |
| January 🔺      | 2014        |
| February       | 2015        |
| March          | 2016        |
| April          | 2017        |
| May            | 2018        |
| June           | 2019        |
| July           | 2020        |
| August         | 2021        |
| Septembe       | 2022        |
| October 💌      | 2023 💌      |
| Selected date: | 31.01.2019  |

Otherwise, move through the timetable with the cursor or use the arrow keys "up, down, left, right". If you want to make a reservation at a specific point, simply press **Enter** or double-click with the mouse button.

## II. The booking window

Once you have selected a time in the timetable, the booking window opens:

| Time booking:                                     | 18 Holes, 10 Tee                                                                           | ×                      |
|---------------------------------------------------|--------------------------------------------------------------------------------------------|------------------------|
| <u>D</u> ate<br><u>T</u> ime<br>D <u>u</u> ration | 30.01.19         Wednesday           13:00         Bounds           10 min         Maximum | ✓ <u>B</u> ook         |
| Persons                                           | Tr. <u>c</u> lass Break Bloc <u>k</u> ing <u>F</u> ilter                                   |                        |
| 3xAbbr/ or<br>Name                                | Select Guest                                                                               | Spread out             |
| Info (F6)                                         |                                                                                            | 📚 <u>P</u> rint F8     |
| Ne <u>w</u> Edit                                  |                                                                                            | → Acc. transfer[F1]    |
| Delete                                            |                                                                                            | 🚳 Pay <u>m</u> ent F12 |
| <u>A</u> rticle                                   | Greenfee adults 18 holes                                                                   |                        |
| Price                                             | Auto: 0,00 Ime prop.                                                                       |                        |
| Book <u>f</u> or                                  | Individual for everybody                                                                   | × Cancel               |

**Date** Corresponds to the date to be booked.

*Time* Corresponds to the time to be booked.

**Duration** Corresponds to the duration of the reservation made.

TIP This duration can be adjusted manually or determined directly in the timetable by clicking on the earliest time of the reservation, holding down the right mouse button, dragging to the last time to be reserved and then releasing.

**Search abbreviation** Enter the name of the person to be booked here. Persons can be searched for as follows:

- Search abbreviation: 2 letters of the surname + 2 letters of the first name. E.g. for Peter Müller → müpe
- Surname and first name separated by a comma: The first 3 letters of the respective name are sufficient here; e.g. for Peter Müller → mül,pet or mülle,pete etc.
- Full first name or surname
- Phone number
- etc.

<sup>•</sup> If you want to book a teatime for a guest who has never visited you before, use the button

Guest, button to book this teatime.

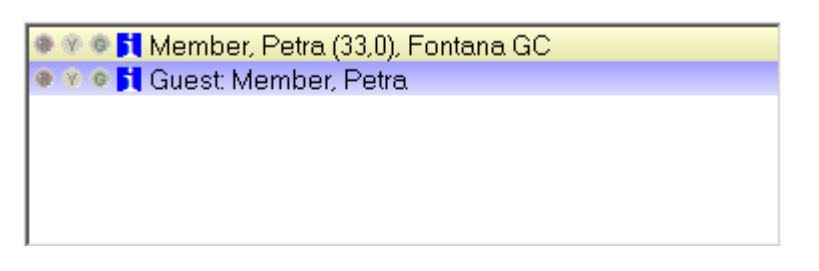

TIP To enter a free text for the booking, simply type it into the search indicator field.

bbr/ or 2 Wants to play alone Select Guest

So that this text does not have to be entered x times individually, it is sufficient if you note the number of entries before the text. PC CADDIE then automatically writes this text into the booking according to the required number.

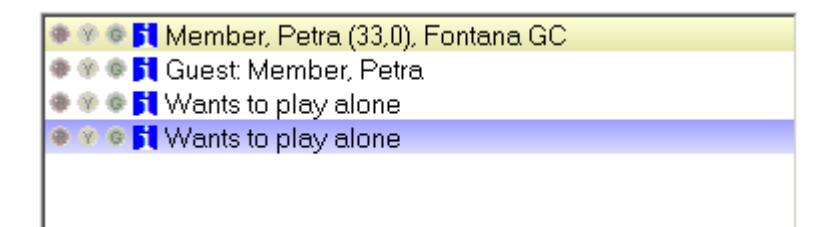

The fields *Article, price* and *Book for* can normally be left blank. These are filled automatically as soon as you work with stored article automations or timetable rules.

Via the button **Book** button to finalise the booking and return to the timetable.

Get into the habit of always closing the booking window with **Book** to exit the booking window. If you have reserved players and exit the window with **Cancel**, the booking will not be saved.

#### Entering additional information for a person

Double-click on the small blue "i" in front of the name or the button *Info* button (F6), a new window appears:

| Additional-Information: 30.01.19 Guest: Member, Petra (13:00)                                                                   | ×            |
|----------------------------------------------------------------------------------------------------|--------------|
| Booking Credit card Marshal Article Details Exchange                                                                            | ✓ <u>O</u> K |
| Enter additional info here                                                                                                    | X Cancel     |
| No. of bookings:                                                                                                    |              |
| Bookingreference:     mepe     Member, Petra       Reference info:                                                              |              |
| Status:       ✓ confirmed         Date:          Time:       00:00         (ATTENTION: The booking will be deleted afterwards!) |              |
| Booked (F11)                                                                                                    |              |
| Show name: Show name automatically                                                                                              |              |
|                                                                                                    |              |
| List of 'No Show'-entries                                                                                                    |              |
| Data belonging to that entry                                                                                                    |              |
| Print bookings overview F8                                                                                                    |              |

In the tab **Booking** tab, it is possible to enter special information about the respective player. If a customer has such information in their booking, it appears with an asterisk in front of the name.

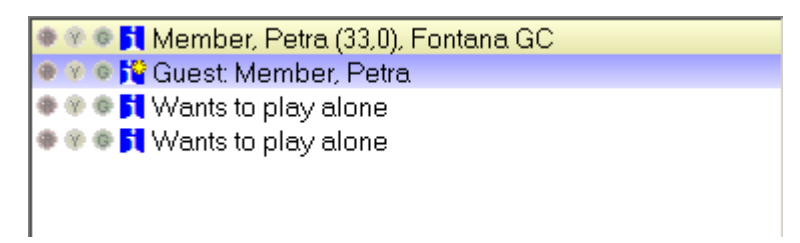

As a **booking reference** a person or company from the database can be entered as a booking reference. On the one hand, this is intended as information for you, on the other hand, PC CADDIE will ask you when paying whether the reference person or the player should pay (e.g. for groups invited by one person).

Bookings can be made as **Provisional booking** can be accepted.

If the tick is not removed by the deadline, the booking expires automatically (ideal for nonbinding group requests).

The tab *credit card* tab currently has no function.

Under the tab **Details** tab, you can see the exact history of the booking with a unique **data record**-number.

| Additional-Informat | ion: 30.01.19 Guest: Member, Petra (13:00) | × |
|---------------------|--------------------------------------------|---|
| Booking Credit      | card Marshal Article Details Exchange      |   |
| <u>E</u> ntered at: | 24.01.2019 21:48:20 L                      |   |
| <u>b</u> y:         | Timo Tester                                |   |
| <u>C</u> hanged at: | 26.01.2019 12:46:27 L                      |   |
| <u>b</u> y:         | Timo Tester                                |   |
| <u>C</u> hecked in: |                                            |   |
| <u>b</u> y:         |                                            |   |
| <u>I</u> nfo:       |                                            |   |
| <u>D</u> eleted:    |                                            |   |
| <u>b</u> y:         |                                            |   |
| Info:               |                                            |   |
| <u>R</u> ecord:     |                                            |   |
| Connection:         |                                            |   |
|                     |                                            |   |
|                     |                                            |   |
|                     |                                            |   |
|                     |                                            |   |
|                     | )                                          |   |
|                     | List of 'No Show'-entries                  |   |
|                     | Data belonging to that entry               |   |
|                     | Print bookings overview F8                 |   |

The letters in the third field have the following meaning:

**nothing** = > Alt local

www.pccaddie.com

| Internet PC CADDIE://online obsolete, now only intranet for tournaments  |
|--------------------------------------------------------------------------|
| PC CADDIE://online                                                       |
| XML-Internet PC CADDIE://online                                          |
| External system PC CADDIE://online                                       |
| APP Responsive PC CADDIE://online                                        |
| Mobile Device PC CADDIE://online                                         |
| Made locally/on site                                                     |
| Multiselect booking (booked in a multiple selection (space bar))         |
| Tournament copy/import (entered as tournament import)                    |
| Self-service booking (terminal)                                          |
| Newly entered by copy (drag&drop copied)                                 |
| Booked via cash register                                                 |
| Exchange interface                                                       |
| RemoteControl (carts system)                                             |
| Portal (golf.at)                                                         |
| Work (timer of CRM info dialogues) and working time recording (A:, Y:,)  |
| History=CRM                                                              |
| Hotel                                                                    |
| only for DEL: Reservation cancellation, i.e. expired reservation deleted |
| Option ABC                                                               |
| NoShow automatic cancellation                                            |
| Move, i.e. by moving (moved by drag&drop)                                |
| General change                                                           |
| Cancellation deletion                                                    |
|                                                                          |

By clicking on the button *List of 'No Show' entries* button (F6), you can view the dates on which Mr Muster did not appear. *Associated data records* (F7) shows you the data records that were also booked by the person entered.

### **Breaks**

| Time booking:                                     | Peter                                                                      | ×                                                   |
|---------------------------------------------------|----------------------------------------------------------------------------|-----------------------------------------------------|
| <u>D</u> ate<br><u>T</u> ime<br>D <u>u</u> ration | 08.02.19         Friday           10:00 <u>Rounds</u> 60 min         11:00 | <ul> <li>✓ <u>B</u>ook</li> <li>✓ Delete</li> </ul> |
| Persons                                           | Tr. <u>c</u> lass Break Bloc <u>k</u> ing <u>F</u> ilter                   |                                                     |
| N <u>o</u> tice                                   | Break                                                                      | <u>S</u> pread out                                  |
| Info (F6)                                         |                                                                            | 📚 <u>P</u> rint F8                                  |
| Word                                              |                                                                            |                                                     |
|                                                   |                                                                            |                                                     |
| Color                                             | Show text online                                                           | X Cancel                                            |

This area is particularly useful for your pros. In this dialogue, your golf instructors can individually schedule a lunch break where no bookings are possible.

## Blocking

| Time booking: Peter                                                                  |                                                    | ×                                                   |
|--------------------------------------------------------------------------------------|----------------------------------------------------|-----------------------------------------------------|
| Date         08.02.19           Time         10:00           Duration         60 min | Friday<br><u>R</u> ounds<br>11:00 Ma <u>x</u> imum | <ul> <li>✓ <u>B</u>ook</li> <li>✓ Delete</li> </ul> |
| Persons Tr. <u>c</u> las                                                             | s Break Bloc <u>k</u> ing <u>F</u> ilter           |                                                     |
| N <u>o</u> tice No classes                                                           |                                                    | Spread out                                          |
| Info (F6)                                                                            |                                                    | Print F8                                            |
| Word                                                                                 |                                                    |                                                     |
|                                                                                      |                                                    |                                                     |
| Color                                                                                | Link to competition registration                   | × Cancel                                            |

The same applies if you want to close the course for a certain period of time or if the golf instructors are not available for certain hours. Simply enter all the details in the mask.

TIP By clicking on the button *Maximum* button, the closure is automatically extended until the end extended until the end of the day.

### Filter

The filter function can be used to reserve a booking for a specific group. For example, enter "Ladies team" under Remarks to reserve a start time for the ladies' club team.

| Time booking:                                     | Peter                                                                                 | ×                                            |
|---------------------------------------------------|---------------------------------------------------------------------------------------|----------------------------------------------|
| <u>D</u> ate<br><u>T</u> ime<br>D <u>u</u> ration | 08.02.19         Friday           10:00         Bounds           60 min         11:00 | <ul> <li>▶ Book</li> <li>▶ Dejete</li> </ul> |
| Persons                                           | Tr. <u>c</u> lass Break Bloc <u>k</u> ing <u>Filter</u>                               |                                              |
| N <u>o</u> tice                                   | Women team                                                                            | Spread out                                   |
| Info (F6)                                         |                                                                                       | 😞 <u>P</u> rint F8                           |
| Word                                              |                                                                                       |                                              |
| Color                                             | Enable warning                                                                        | 🗙 Cancel                                     |

| 🌇 Timetable |              |  |  |  |
|-------------|--------------|--|--|--|
| Area Pete   |              |  |  |  |
|             | Fr, 08.02.19 |  |  |  |
| 09:40       |              |  |  |  |
| 09:50       |              |  |  |  |
| 10:00       | Women team   |  |  |  |
| 10:10       |              |  |  |  |
| 10:20       |              |  |  |  |
| 10:30       |              |  |  |  |
| 10:40       |              |  |  |  |
| 10:50       |              |  |  |  |
| 11:00       |              |  |  |  |
| 11:10       |              |  |  |  |

Under *Info* additional information can be entered. Under *Word* the following document (Function Sheet) opens, which you can use as an additional tool for each event:

#### Function Sheet

| A 1      | •    |
|----------|------|
| Created  | htt: |
| Ci carea |      |

| Tournament name: |       |         |            |                 |  |
|------------------|-------|---------|------------|-----------------|--|
| Date:            |       | Course: |            |                 |  |
| Start:           |       | Tee(s): |            |                 |  |
| Participants:    | M./G: |         | Member:    | Invited guests: |  |
| Hcp-Limit:       |       |         | Game type: |                 |  |
| Sponsor(s):      |       |         |            |                 |  |

|                  | Time     | Place/Duration/Notes | Org./Duty |
|------------------|----------|----------------------|-----------|
| Tournament       | •        | •                    | •         |
| Check In:        |          |                      |           |
| Tee-gifts:       | ••••••   |                      |           |
| Start-board:     | •        | *                    |           |
| Rounds-board:    | •        | *                    |           |
| Pin Positions:   |          |                      |           |
| Special rates:   | Ī        |                      |           |
| Results:         | Ī        |                      |           |
| Prizes:          | Ī        |                      |           |
| Awards:          |          | ·                    |           |
| Program          |          |                      |           |
| Participants:    | 1        |                      |           |
| Check In:        | 1        |                      |           |
| Putt-tournament: | <u>.</u> |                      |           |
| Taster course:   | <u>.</u> |                      |           |
| Private lessons: | <u>.</u> |                      |           |
| Advertisement:   |          |                      |           |
| Board:           |          | •<br>•               |           |
| Results:         | •        | •                    |           |
| Prizes:          |          | •                    |           |
| Awards:          |          | •                    |           |
|                  |          | A                    |           |
| Evening program  | :        | 1                    | :         |
| Participants:    |          |                      |           |
| Admission/Start: |          |                      |           |
| Dress code:      | <u>.</u> |                      |           |
| Menu/Buffet:     | <u>.</u> |                      |           |
| Music/Program:   |          |                      |           |
| Awards:          | ļ        |                      |           |
|                  |          |                      |           |

#### © Schmedding Software Systeme - PC CADDIE

If you would like to have your own document stored here, please contact support@pccaddie.com.

To ensure that all employees are aware of the document, please enter your name under *Info* it is best to enter a brief comment about it.

The individual participants for the booking are simply booked using the filter. The booking window is opened by double-clicking on the start time at which the filter is located. You can then book all participants as usual.

To avoid accidentally deleting a filter, there is a button **Delete** button in the created filter. By simultaneously pressing **Shift** and **double-click** (with the mouse button) to return to the filter (initial setting) and delete it.

Open filter booking in the timetable: Shift + double-click

Open filter booking in the timetable of the course event module: Shift + Alt

### Further buttons in the booking mask

#### Distribute

| Spread out bookings                                                                                                    | ×                                |
|----------------------------------------------------------------------------------------------------|----------------------------------|
| Number: (empty = according to basic booking)   Date till: 11.02.2019   Tota period: Period per unit:   60 Min   Start: Date:   26.01.19 Time:   12 o`clock   Days: Mo   Mo Tu   We Th   Fr Sa   Spread out only on every 1 | ✓ <u>O</u> K<br>ズ <u>C</u> ancel |

About **Distribute** in the booking window, you can copy the current booking to several times. For example, if a customer wants a trainer lesson every week on Tuesdays.

Please note that if you distribute a filter, e.g. ladies' golf every Tuesday from 2.00 pm to 3.30 pm, and an error occurs, you must delete each filter individually.

#### Print green fee

If you manage the start times with the timetable and a customer appears to buy his green fee bag, you can open the window by double-clicking on the desired time. Then click in the booking window on the right on **Print** (F8) in the booking window on the right and you can directly print and book a green fee bag.

| Book green fee                                        |                                                                                                    | ×                                |
|-------------------------------------------------------|----------------------------------------------------------------------------------------------------|----------------------------------|
| <u>G</u> reen fee type:                               | Happy, Hellen<br>>> Full <<<br>Number: 20160001<br>gf18 Greenfee adults 18 holes 🖶 🔄                                  | ✓ <u>O</u> K<br>ズ <u>C</u> ancel |
| <u>D</u> ate:<br><u>T</u> ee time:<br><u>1</u> 0.Tee: | 07.02.19           12:10         Tee information:           14:10         Tee information:           18 Holes, 10 Tee |                                  |
| <u>N</u> o. of players:<br><u>S</u> pecial price:     | 1,00     Image: print several bag tags per player       (Empty = normal price)                                        |                                  |
| Alternative player:<br><u>R</u> ecord:<br>Individual: | Hcp: Club:                                                                                                    |                                  |
| Additional text:                                      |                                                                                                    |                                  |
| <u>C</u> ourse data:                                  | sonn.1 18 Holes Sonnenschein                                                                                          |                                  |

If, for example, the customer also wants a ball card, please note **Proceed to checkout** (F12) at the bottom of the payment window. You can use this function to continue the checkout process.

| Payment                                                                                                    | ×                            |
|----------------------------------------------------------------------------------------------------|------------------------------|
| Enter the payment:<br>Paying person<br>hah1 Happy, Hellen                                                                                                    | ✓ <u>OK</u><br>Discount (F7) |
| <u>T</u> o pay: 400.00                                                                                                    | X <u>C</u> ancel             |
| Payment method       Amount         F1       cash 0000       Cash payment       Image: Cash 0000         F2       Image: Cash 0000       Image: Cash 0000       Image: Cash 0000         F3       Image: Cash 0000       Image: Cash 0000       Image: Cash 0000         F3       Image: Cash 0000       Image: Cash 0000       Image: Cash 0000         F4       Image: Cash 0000       Image: Cash 0000       Image: Cash 0000 |                              |
| return: 0,00                                                                                                    |                              |
| Print receipt 🕞 Normally no receipt 💌                                                                                                    |                              |
| Book as invoice into account                                                                                                    |                              |
| Continue transactions in the cash register F12                                                                                                    |                              |
| Transfer to another customer 🔂 F12                                                                                                    |                              |

#### Post and pay

You can book and pay directly in the booking screen. An arrow indicates whether a booking has been posted or not.

| 🖲 🚑 🗣 🚺 Happy, Hellen (–), MEMBER               |   |
|-------------------------------------------------|---|
| 👁 🗛 👁 其 Interested, Sarah (34,4), Golfclub Gast | + |
| 👁 🗛 👁 🚺 Member, Paul (32,0), MEMBER             | ÷ |

If required, the booking can be deactivated again in the detailed information (click on the blue "i").

| Additional-Information: 26.01.19 Happy, Hellen (), MEMBER (12:10                                                                                                    | D) ×                             |
|----------------------------------------------------------------------------------------------------|----------------------------------|
| Booking Credit card Marshal Article Details Exchange                                                                                                    | ✓ <u>O</u> K<br>★ <u>C</u> ancel |
| No. of bookings: 1   Bookingreference: Image: Image: |                                  |
| List of 'No Show'-entries F6 Data belonging to that entry F7 Print bookings overview F8                                                                                                    |                                  |

## III. delete booking

If you realise within five minutes of making a booking that you have made a mistake, you can easily delete the booking by pressing the button **delete** button. If your customer only cancels their appointment a few days later or you only notice an error afterwards, the booking cannot be deleted immediately. By double-clicking on **Delete** the following window will appear:

| Confirm Reversal                             | × |
|----------------------------------------------|---|
| Confirm the reversal<br>with a comment:      |   |
| No Show: 3 h 42 min                          |   |
| Also remove these data sets:                 |   |
| 18 Holes, 10 Tee 07.02.19 (Th) 14:10         |   |
|                                              |   |
|                                              |   |
|                                              |   |
|                                              |   |
|                                              |   |
|                                              |   |
|                                              |   |
| Reversal F3 🔀 <u>N</u> o Show F4 🔀 Delete F5 |   |
| X <u>C</u> ancel                             |   |
|                                              |   |

In this dialogue, you must now first enter a comment in order to be able to delete the data record. After you have entered "sick", for example, you can cancel the data record by clicking on the various buttons depending on the situation *Cancellation* (the cancellation fee defined in the timetable area is posted directly to the customer's account), enter as a 'No Show' entry *No Show* or delete *Delete*.

#### **No Show - Entry**

This entry is very helpful for golf courses with a large number of green fee players. You retain control over no-shows, can easily manage them and, if necessary, invoice the customer directly. If a participant does not turn up for their appointment, PC CADDIE opens a new entry by clicking the **Delete** button (in the booking mask) opens the following window:

| Confirm Reversal                         | ×  |
|------------------------------------------|----|
| Confirm the reversal<br>with a comment:  |    |
| No Show: 3 h 42 min                      |    |
| Also remove these data sets:             |    |
| 18 Holes, 10 Tee 07.02.19 (Th) 14:10     |    |
|                                          |    |
|                                          |    |
|                                          |    |
|                                          |    |
|                                          |    |
|                                          |    |
| 1                                        |    |
| Reversal F3 🔀 <u>No</u> Show F4 🔀 Delete | FS |
| X <u>C</u> ancel                         |    |
|                                          |    |

You can see in the first line how much time has already elapsed since the start of the appointment and in the lower half of the input window the customer's other data records. Click on **No Show** to save the no-show as a no-show entry.

### **View No Show entry**

The No Show entries of a person can be viewed via the person mask. To do this, select the desired person and click on the *Timetable*.

| Pe | rson: Member, Pau             | ll in the second second second second second second second second second second second second second second se |          |                 |     | × |
|----|-------------------------------|----------------------------------------------------------------------------------------------------|----------|-----------------|-----|---|
|    | - Name                        | mepa No 049.9001.100011 Select No.                                                                             |          | -               |     | _ |
|    | Title                         | Addr.(Pers.)                                                                                                   | 1        | Filter          | F12 |   |
|    | Firstname                     | Paul No.                                                                                                    | <b> </b> | <u>N</u> ew     |     |   |
|    | Name                          | Member                                                                                                    | 0        | <u>C</u> hange  | F11 |   |
|    | <b>Ompetition</b>             | 🔉 Cash register) 🏩 Timetable 💿 Intranet                                                                        | ×        | <u>D</u> elete  | FS  |   |
|    | <u>S</u> tatus <u>1</u> st Ad | dr. <u>2</u> nd Addr. payment Inf <u>o</u> s Memo                                                              | 0        | Сору            | F6  |   |
|    | Belonging to                  | 1:Petra                                                                                                    |          | <u>A</u> ccount |     |   |
|    | Family status                 | 2 - Partner <u>F</u> amily                                                                                     | 2        | <u>P</u> rint   | F8  |   |
|    | Function (Club)               | VS/Mo-Su                                                                                                    | W        | E <u>x</u> port |     |   |
|    | Street                        | Hasslerstrasse 15                                                                                              | 2        | SMS             |     |   |
|    | Postcode                      | D 52055 Town Aachen                                                                                            |          |                 |     |   |
|    |                               |                                                                                                    |          |                 |     |   |
|    | Telephone                     | +49-1111/22222222*                                                                                             |          | Card            |     |   |
|    | Mobile                        | +49-172/12341234*                                                                                              |          | Close           | =   |   |
|    | Fax                           | +49-1111/22222224                                                                                              |          |                 |     |   |
|    |                               |                                                                                                    |          |                 |     |   |
|    | e-mail                        | mpaul@gmail.com                                                                                                |          |                 |     |   |
|    | www                           | (i)                                                                                                    | ×        | Quit            |     |   |
| _  |                               |                                                                                                    | <u> </u> |                 |     |   |

The following window opens:

| Foun | id book                                           | ings                                   |                 |            |                                                    | ×             |
|------|---------------------------------------------------|----------------------------------------|-----------------|------------|----------------------------------------------------|---------------|
|      | Member, Paul                                      |                                        |                 |            |                                                    | O Edit        |
|      | The following entries were found in this time(s): |                                        |                 |            |                                                    | 3 Back        |
| D    | lay                                               |                                        | Time            | Duration   | Information                                        |               |
| 1    | 810<br>801                                        | 27.01.19 (Sunday)<br>27.01.19 (Sunday) | 16:10<br>14:10  | 5 h<br>5 h | mepa Member, Paul (32,0<br>mepa Member, Paul (32,0 | No Show F5    |
|      |                                                   | × <u>D</u> elete F5                    | 斄 <u>P</u> rint | F8 🔶       | <u>N</u> ew F9                                     | <u> Q</u> uit |

Now press the button **No Show** button to get an overview of the No Show entries for the corresponding person.

| 'No Show' Entries                                                         | ×                |
|---------------------------------------------------------------------------|------------------|
| Member, Paul                                                              | <u>м</u>         |
| No Show: 18 Holes Course26.01.19 (Sa) 12:10 35 00D No Show: 3 h 47 min    | 🗙 <u>C</u> ancel |
| No Show: 18 Holes, 10 Tec07.02.19 (Th) 14:10 36 01D F:No Show: 3 h 47 min |                  |
| More details to this line F7 Configure 'No Show' count                    |                  |
| Entries: <u>U</u> nexcused: 2 <u>E</u> xcused: 0 <u>F</u> ollow-ups: 0    |                  |

To obtain detailed information, click on *Further details on this line* (F7). Enter here if a no show was subsequently excused.

| Record details                                                                                 |                                                                                                    | ×            |
|------------------------------------------------------------------------------------------------|----------------------------------------------------------------------------------------------------|--------------|
| <u>E</u> ntered:<br><u>b</u> y:                                                                | 24.01.2019 21:11:03 L<br>Timo Tester                                                                 | ✓ <u>O</u> K |
| <u>C</u> hanged:<br><u>b</u> y:                                                                | 26.01.2019 15:44:01 L<br>Timo Tester                                                                 |              |
| <u>D</u> eleted:<br><u>b</u> y:<br><u>I</u> nfo:                                               | 26.01.2019       15:57:41       L         Timo Tester       No Show: 3 h 47 min         Excused (F3) |              |
| <u>S</u> et :<br>ID:<br><u>R</u> ef:<br><u>N</u> xt:<br><u>A</u> :<br><u>B</u> :<br><u>C</u> : | 35<br>0001586725863003500D<br>0001586725863003501                                                    |              |

By clicking on the button **Configure no-show counting** button, you can configure the No Show entries according to your wishes and click **OK** to confirm: If the maximum number of No Show entries is reached, you will receive a warning. For bookings over PC CADDIE://online the members receive the following message "Not bookable - Please contact the club".

| No Show Configuration                                  | ×                |
|--------------------------------------------------------|------------------|
| Count No Show entries from this date:<br>26.01.2019    | <u> О</u> К      |
| Count back the days to a maximum of:                   | X <u>C</u> ancel |
| Alert after this number of entries:                    |                  |
| Include only main reservations                         |                  |
| After this time 'No Show' instead of Delete:<br>60 min |                  |
| Deleting requires special rights                       |                  |

## **Print list via No Show**

You can create a no-show overview list by clicking on the menu item **Persons/Person list** and creating a list according to the following template:

| Format editor                                                                                                    |                                                                                                    |            |                   |                                      |                            |   |                             | ×         |
|----------------------------------------------------------------------------------------------------|----------------------------------------------------------------------------------------------------|------------|-------------------|--------------------------------------|----------------------------|---|-----------------------------|-----------|
| N <u>a</u> me:<br>Format <u>t</u> ype                                                                                                    | NoShow                                                                                                    | ines:      | <b>∛</b><br>Title | Define <u>n</u> ew forma             | at<br>DATE>                | < | <u>F</u> ields              | E         |
| <pre></pre>                                                                                                    | ·10···¦···20···¦···30<br>•:FILTER>                                                                        | D•••¦••••4 | 0 • • • ¦ • •     | 1/0 (0) 🚺 Line<br>••50 •••; •••60 •• | → <u>T</u> ab<br>·¦···70·· | A | F <u>o</u> nts              | F6        |
| th> <tr<<td><td< td=""><td>&gt; <name, firstname<="" td=""><td></td><td></td><td>&gt;</td><td></td><td></td><td></td><td></td></name,></td></td<></tr<<td> | >  <name, firstname<="" td=""><td></td><td></td><td>&gt;</td><td></td><td></td><td></td><td></td></name,> |            |                   | >                                    |                            |   |                             |           |
|                                                                                                    |                                                                                                    |            |                   |                                      |                            | × | Save format<br>Delete forma | E11       |
|                                                                                                    |                                                                                                    |            |                   |                                      |                            |   | F <u>i</u> le               | <u>F9</u> |
|                                                                                                    |                                                                                                    |            |                   |                                      |                            | ۵ | Test                        | F8        |
|                                                                                                    |                                                                                                    |            |                   |                                      |                            |   |                             |           |
| 4                                                                                                    |                                                                                                    |            |                   |                                      | ×                          | X | <u>Q</u> uit                |           |
# Course occupancy - 26.01.19

Printed: 26.01.19, 16:16 h

| NoShow                    | Name, first name                      |                                 |
|---------------------------|---------------------------------------|---------------------------------|
| 2 (0)                     | Member, Paul                          |                                 |
| DC CADDIE 2019 @ 1099 201 | P. C. A. DDIE A.C. Horse, Switzerland | DDOREINSTALL ATION: Testolub AC |

PC CADDIE 2018 © 1988-2018 PC CADDIE AG, Horw, Switzerland

PROBEINSTALLATION: Testclub AG

The first number indicates the total number of no-show entries. The number in brackets shows the number of excused entries. It is not possible to analyse a no-show list for a specific time period. The number in the evaluation always refers to your settings for the no-show count.

For the person filter, we recommend a logical filter so that only people who actually have at least one no-show entry appear on the list.

| Kontakte-Filter: alle,nur mit NoShow — 🗙    |     |     |                            |                     |  |  |
|---------------------------------------------|-----|-----|----------------------------|---------------------|--|--|
| Name alle, nur mit NoShow                   |     | ¥   | Speichern L <u>ö</u> schen | <b>√</b> <u>о</u> к |  |  |
| Personen- <u>F</u> ilter <u>A</u> ufzählung |     |     | + Neuer Filter F9          | Negation            |  |  |
| <u>H</u> andicaps                           | von | Pro | bis                        |                     |  |  |
| <u>G</u> eburtsdatum                        | von |     | bis 31.12.2022             |                     |  |  |
| Eintritts <u>d</u> atum                     | von |     | bis 31.12.2022             |                     |  |  |
| Heimat <u>c</u> lub                         | nur |     |                            | Sonderfilterung:    |  |  |
| Geschlecht                                  | nur |     |                            | Event               |  |  |
| Altersklasse                                | nur |     |                            | Beitrag             |  |  |
| Mitgliedschaft                              | nur |     |                            | Umsatz              |  |  |
| Status                                      | nur |     |                            |                     |  |  |
| Beitragsstatus                              | nur |     |                            |                     |  |  |
| Zusatz-Info                                 | -   |     |                            |                     |  |  |
| Austritts-Datum                             | -   |     |                            | <u>D</u> atei       |  |  |
| Clubnummer/-kennung                         | -   |     |                            |                     |  |  |
| Irgendwo/Alles                              | T   |     |                            |                     |  |  |
| Eintritt/Austritt passend zum:              |     |     |                            | X Abbruch           |  |  |

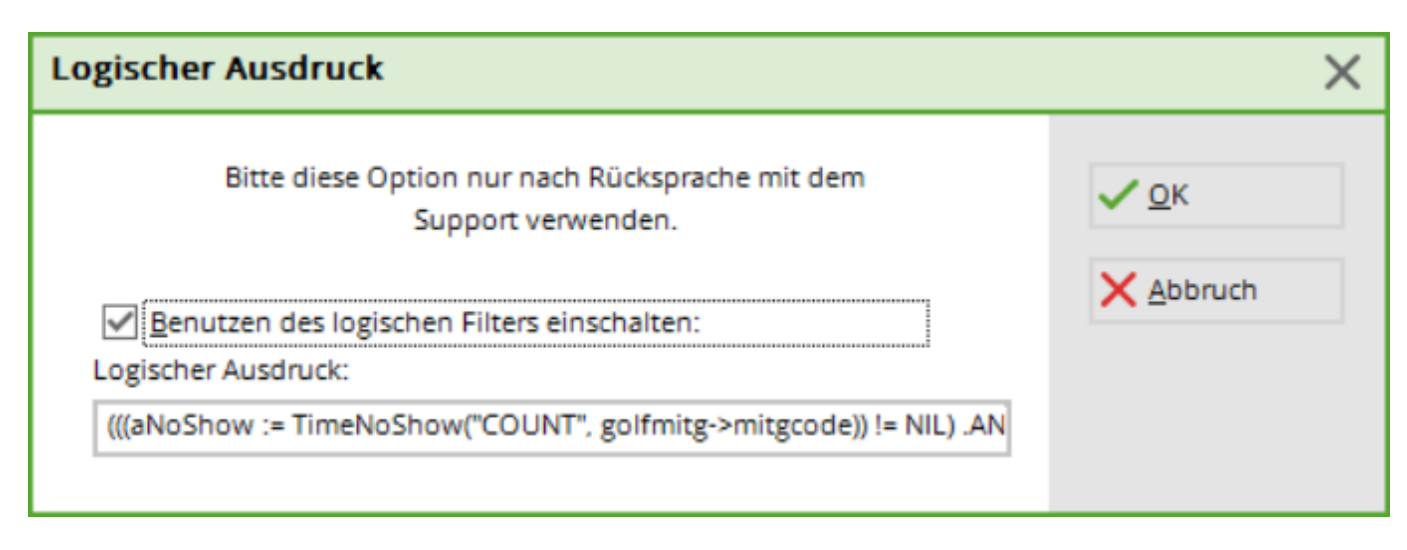

Here is the complete logical filter:

(((aNoShow := TimeNoShow("COUNT", golfmitg->mitgcode)) != NIL) .AND. aNoShow[2] + aNoShow[3] > 0) to copy : <sup>1)</sup> !=NIL) .AND. aNoShow[2] + aNoShow[3]>0)

#### Make deletions visible

All deletions, 'No Shows' and cancellations can be made visible in a separate area. In the timetable view, simply press the keys Ctrl + D (or also Ctrl + F12) and the corresponding query will appear:

| Special area                                                 | × |
|--------------------------------------------------------------|---|
| Please select, which special view you would<br>like to have: |   |
| <u>N</u> ormal bookings                                      |   |
| Cancelations                                                 |   |
| 'No Sho <u>w</u> '-bookings                                  |   |
| Deleted bookings                                             |   |
| × <u>C</u> ancel                                             |   |
|                                                              |   |

Select the desired view. The timetable now displays either only **Normal bookings, cancellations,** '**No Show**' **bookings** or **cancelled bookings** are displayed.

Please note that no lists can be drawn from these "background areas".

# **IV. Multiple bookings**

If a customer wishes to make several reservations at the same time, multiple bookings offer you an

efficient booking method. Move to the desired start time in the timetable. Now press the **space bar**. The following dialogue opens:

| Multiple ch     | oice         |            |        | ×  |
|-----------------|--------------|------------|--------|----|
| Area            | Date         | Time       | Free   |    |
| 1810            | 01.02.19     | 17:50      | 4      |    |
|                 |              |            |        |    |
|                 |              |            |        |    |
|                 |              |            |        |    |
|                 |              |            |        |    |
|                 |              |            |        |    |
|                 |              |            |        |    |
|                 |              |            |        |    |
|                 |              |            |        |    |
| Number          | ofbooking    | <b>.</b> . | 1      |    |
|                 | UI DUUKING:  | 5.         |        |    |
| <u>M</u> aximui | m players:   |            |        |    |
| <u>N</u> umber  | of days:     |            |        |    |
|                 | Add da       | ays        | E      | 4  |
|                 | motio follow | bookin     | ~/EC)  |    |
| I.▲ auto        | maticionow   | -DOOKINI   | у(го)  |    |
|                 | Delete       | entry      | F      | 5) |
|                 | Delete       | all        | Stra F | ลิ |
|                 | Recei        |            | (      |    |
|                 | 1 (636)      | 00         |        | 9  |

In the first line, you will see the start time that you just wanted to book. Now navigate in the timetable to the other bookings you want to make for the customer and memorise them by pressing the **space bar** again. The bookings are listed consecutively in the window:

| Mult     | tiple cho                      | oice        |       |        | ×  |  |  |
|----------|--------------------------------|-------------|-------|--------|----|--|--|
|          |                                | <b>D</b> .  |       | -      |    |  |  |
| - A      | Area                           | Date        | Time  | Free   |    |  |  |
|          | 1810                           | 01.02.19    | 17:50 | 4      |    |  |  |
|          | 1010<br>1910                   | 02.02.19    | 16:40 | 4      |    |  |  |
|          | 1810                           | 03.02.13    | 16:40 | 4      |    |  |  |
| <u>1</u> | <u>N</u> umber (               | of booking: | 5:    | 4      |    |  |  |
| <u>r</u> | <u>M</u> aximum players:       |             |       |        |    |  |  |
| 1        | <u>v</u> umber (               | Ji uays.    |       |        |    |  |  |
| l        |                                | Add da      | ays   | E      | 4  |  |  |
| Γ        | ✓ automatic follow-booking(F6) |             |       |        |    |  |  |
| (        |                                | Delete e    | entry | E      | 5  |  |  |
| (        |                                | Delete      | all   | Strg F | 5  |  |  |
| (        |                                | Reser       | ve    | E      | 12 |  |  |
|          |                                |             |       |        |    |  |  |

In the lower part of the window you can see how many bookings you have already selected and the maximum number of players. With **Delete entry** (F5) you can delete a booking and with **Delete all** (Ctrl + F5) deletes all entries. Once you have selected all the desired start times, please click on **Reserve** (F12):

| Book selected time                                  | s                                                                                                    | ×                |
|-----------------------------------------------------|----------------------------------------------------------------------------------------------------|------------------|
| For which persons<br>these times be bo              | shall<br>oked?                                                                                                    |                  |
| hah1 Happy, He<br>mepa Member, F                    | Options: A B C<br>ellen<br>Paul<br>EQ D D<br>EQ D D<br>EQ D D                                                                          | X <u>C</u> ancel |
| <u>N</u> ote:                                       |                                                                                                    |                  |
| <u>R</u> eference:                                  |                                                                                                    |                  |
| Information:                                        |                                                                                                    |                  |
| Provisional bo<br>[<br>(ATTENTION<br>Also the subse | oking valid till (F5):<br>Date: 31.01.19 <u>T</u> ime: 16:24<br>N: Thee booking will be cancelled afterwards!)<br>equent bookings (F6) |                  |

In this dialogue, specify the persons for whom the selected times are to be booked. Under **Reference** you have the option of specifying who recommended your seat or forcing a query as to who will pay for the tee times.

## **Enter day information**

Please double-click on the day's column title first:

| 🌇 Tin | Timetable                    |              |                  |              |   |  |  |
|-------|------------------------------|--------------|------------------|--------------|---|--|--|
|       | 🔹 👍 🕨 18 Holes 🔍 🥄 🗃 🗐 🚳 🛐 🗟 |              |                  |              |   |  |  |
|       | Fr, 01.02.19 🔍               | Sa, 02.02.19 | Su, 03.02.19     | Mo, 04.02.19 | Т |  |  |
| 11:20 |                              |              |                  |              |   |  |  |
| 11:30 |                              |              |                  |              |   |  |  |
| 11:40 |                              | Double-clio  | k on the date to |              |   |  |  |
| 11:50 |                              | get the Dai  | ly information   |              |   |  |  |
| 12:00 |                              |              |                  |              |   |  |  |
| 12:10 |                              |              |                  |              |   |  |  |
| 12:20 |                              |              |                  |              |   |  |  |
| 12:30 |                              |              |                  |              |   |  |  |

The following window opens:

| Daily informat    | tion                                | ×                |
|-------------------|-------------------------------------|------------------|
| <u>T</u> itle:    | Aerification on holes 10-18         | ✓ <u>O</u> K     |
| <u>D</u> etails:  |                                     | X <u>C</u> ancel |
| <u>C</u> olor:    | 255                                 |                  |
| 🔽 Enable          | warning                             |                  |
| <u>D</u> aily ID: | Edit course F7                      |                  |
| Or explicitly     | defined course:                     |                  |
| 🔽 Usage t         | ime to this value:                  |                  |
| Automat           | tic players check                   |                  |
| C                 | heck the players of this area now   |                  |
| Ĩ                 | Send SMS to all players f this area |                  |

Here you can enter a *day title* can be entered and even a warning can be activated.

The above setting would look like this in the timetable:

| 🌇 Timetable                  |                             |              |              |              |     |  |  |
|------------------------------|-----------------------------|--------------|--------------|--------------|-----|--|--|
| 🔹 👍 🕨 18 Holes 🔹 🔍 🍣 🔳 🚳 🙀 🚝 |                             |              |              |              |     |  |  |
|                              | Fr, 01.02.19                | Sa, 02.02.19 | Su, 03.02.19 | Mo, 04.02.19 | Tu, |  |  |
| 08:40                        |                             |              |              |              |     |  |  |
| 08:50                        | Aerification on holes 10-18 |              |              |              |     |  |  |
| 09:00                        |                             |              |              |              |     |  |  |
| 09:10                        |                             |              |              |              |     |  |  |

If someone were to book a start time, the following warning message would appear:

| Timetable                                                                                                    |                          |                   |              |                | _                       |                 |
|----------------------------------------------------------------------------------------------------|--------------------------|-------------------|--------------|----------------|-------------------------|-----------------|
| Time booking: 18 Holes Course                                                                                                    |                          | ×                 | aster screen | Training class |                         |                 |
| 08         Date         01.02.19         Friday         18 Hole           08         Time         11:30         Bounds           09         Duration         5 h         16:30         Maximum                                                                                                    | 25, 10 Tee F3            | <u>B</u> ook      | 07.02.19 F   | ir, 08.02.19   | Sa, 09.02.19            |                 |
| Og         Rule           09         Person:         Happy, Hellen           10         Area:         18 Holes Course           10         Date:         01.02.19           10         Time:         11:30           10         ATTENTION: For this person are the rules valid for this times:           11         Aerification on holes 10-18           11         Aerification on holes 10-18           12         Details of the rule           13:         Details of the rule | e following              |                   | OK<br>ancel  |                |                         |                 |
| Sa 26.01. Su 27.01. Mo 28.01. Tu 29.01. We 30.01. Th 31                                                                                                    | .01. Fr 01.02. Sa 02.02. | Su 03.02. Mo 04.0 | 2. Tu 05.02. | We 06.02. TI   | h 07.02. Fr<br>01.02.19 | 08.02.<br>10:40 |

If you would like the daily information to be displayed on PC CADDIE://online to be displayed - please contact PC CADDIE://online Support at support@pccaddie-online.de. This will then be activated for you.

#### **Day identifier**

The **day identifier** determines which courses are played on the current day. This is particularly useful if, for example, you have a 27-hole course on which the 18-hole rounds alternate.

| Dai | <b>ly i</b> nformat | ion                                 | ×                |
|-----|---------------------|-------------------------------------|------------------|
|     | <u>T</u> itle:      | Aerification on holes 10-18         | ✓ <u>O</u> K     |
|     | <u>D</u> etails:    | Only one player per tee time        | X <u>C</u> ancel |
|     | <u>C</u> olor:      | 255                                 |                  |
|     | 🔽 Enable v          | warning                             |                  |
|     | <u>D</u> aily ID:   | Edit course F7 A                    |                  |
|     | Or explicitly       | defined course:                     |                  |
|     | 🔲 Usage ti          | ime to this value: 0                |                  |
|     | 🔽 Automat           | ic players check                    |                  |
|     | C                   | heck the players of this area now   |                  |
|     |                     | Send SMS to all players f this area |                  |

You can also use the button *Edit location assignment* button (F7) to define the following basic setting:

| Edit Course data Alloction                                                                 | <b>د</b>         | <u>&lt;</u> |
|--------------------------------------------------------------------------------------------|------------------|-------------|
| Define which course combination matches th<br>course data in accordance with the scorecard |                  | -           |
| Normal order:                                                                              | X <u>C</u> ancel |             |
| <u>A</u> -B                                                                                |                  |             |
| <u>B</u> -C                                                                                |                  |             |
| <u>C</u> -A                                                                                |                  |             |
| Reverse combination:                                                                       |                  |             |
| <u>B</u> -A                                                                                |                  |             |
| <u>с</u> -в                                                                                |                  |             |
| <u>A</u> -C                                                                                |                  |             |
| 9-hole twice:                                                                              |                  |             |
| <u>A</u> -A                                                                                |                  |             |
| <u>B</u> -B                                                                                |                  |             |
| <u>C</u> -C                                                                                |                  |             |
| Colours:                                                                                   |                  |             |
| Course A 0 📀                                                                               |                  |             |
| Course B 0 📀                                                                               |                  |             |
| Course C 0 📀                                                                               |                  |             |
|                                                                                            |                  |             |

Here you can set the courses that are also used for the bag tag with scorecard.

#### 9 hole courses - scorecard printing

9-hole courses that also print the scorecards for members as a bag tag or at the terminal with the green fee must make the following setting since the changeover to the WHS so that the ratings are recognised correctly and the strokes for the 18-hole round are printed correctly:

Firstly, the course identifier must be defined as A in the area setting of the timetable. You can access the setting via the menu item *Timetable*, *Edit area*:

| Bereich wählen      |                       |       |       |         |        |              | ? 🗆 🗙        |
|---------------------|-----------------------|-------|-------|---------|--------|--------------|--------------|
| Bereichs-Gruppe     |                       |       |       |         | Kürzel |              |              |
| Alle Bereiche       |                       |       |       |         |        | ^            | ✓ <u>О</u> К |
| Golfplätze          |                       |       |       |         | PLATZ  |              | X Abbruch    |
| Pros                |                       |       |       |         | PRO    |              |              |
| Carts               |                       |       |       |         | CART   |              |              |
| Hotel               |                       |       |       |         | HOTE   | ~            |              |
| Paraish             |                       | Ctart | Endo  | Abstand | Kürzel |              |              |
| 1º Loch             |                       | 07:00 | 21:00 | ADStand | 1901   | ^            |              |
| R Loch Blatz        |                       | 07:00 | 20:00 | 10 Min  | 01     | <b>N</b>     |              |
| Sect 1              |                       | 08.00 | 20.00 | 10 Min  | 9L     | J            |              |
| Cart 1              |                       | 00:00 | 18:00 | 10 Min  | CT CT  |              |              |
| Cart 2              | 1                     | 00:00 | 18:00 |         | C2     |              |              |
| Cart 3              | 1                     | 00:80 | 18:00 |         | US I   |              |              |
| Hotel               | 1                     | 00:10 | 04:00 | TUMIN   | HOIL   |              |              |
| John                | - I                   | 08:00 | 20:00 | 15 Min  | JOHN   |              |              |
| Klaus               | - <b>\</b>            | 08:00 | 20:00 | 15 Min  | KLAU   |              |              |
| Peter               |                       | 08:00 | 20:00 | 10 Min  | PETE   |              |              |
| Salle de conférence | <b>\</b>              | 08:00 | 18:00 | 60 Min  | CONF   |              |              |
| Tester Timo         | <u> </u>              | 08:00 | 19:00 | 15 Min  | TETI   |              |              |
| Willi               |                       | 08:00 | 20:00 | 15 Min  | WILL   | $\checkmark$ |              |
|                     |                       |       |       |         |        |              |              |
| + <u>N</u> eu       | F9 <u>B</u> earbeiten | F7    | Löse  | chen    |        | F5           |              |

| Bereich bearbeiten |             |              |           |             |              |
|--------------------|-------------|--------------|-----------|-------------|--------------|
|                    | <b>a</b> 1  |              |           |             |              |
| Suchkürzel:        | 9L          | Sort         | ierung:   |             | ✓ <u>о</u> к |
| Name:              | 9 Loch Plat | z            |           |             | X Abbruch    |
| Option A Option B  | Option C    | Stornierung  | Views     | Publizieren |              |
| Grundeinstellungen | Informatio  | n Buchung    | Fol       | gebuchung   |              |
|                    |             |              |           |             |              |
| Raster: Start:     | 06:00 Uhr   |              |           |             |              |
| Ende:              | 20:00 Uhr   |              |           |             |              |
| Abstand:           | 10 Min      |              |           |             |              |
| Standard-Dauer:    |             |              |           |             |              |
| Grenz-Zahl:        | 4           | Personen     |           |             |              |
| Im Voraus buchbar: | 7 Tage      | für Gäste:   | 5         | Tage        |              |
| Anzahl Löcher:     | 9           | Platzkenn    | ung (A/B/ | C): A       |              |
| Grundfarbe:        | #000000     | (            | S.        |             |              |
| Status:            | Aktiv       |              | -         |             |              |
| Buchungsgruppen:   | PLATZ;      |              |           | Wahl        |              |
| Adress-Datensatz:  |             |              |           | ≡…          |              |
| Platz-Datensatz:   | sonn.1.1.0  | Sonnenschein |           | ≡…          |              |
|                    |             |              |           |             |              |
|                    |             |              |           |             |              |
|                    |             |              |           |             |              |
|                    |             |              |           |             |              |
| I                  |             |              |           |             |              |

Then double-click on the date in the timetable to go to the daily info view and edit the seat allocation:

| Tages-Information                     |                     |
|---------------------------------------|---------------------|
| Titel:                                | <b>√</b> <u>о</u> к |
| Details:                              | X Abbruch           |
| ,                                     |                     |
| Farbe: #000000                        |                     |
| Warnun aktiviert                      |                     |
| Tageskennung:                         |                     |
|                                       |                     |
| Oder explizit festgelegter Platz:     |                     |
| Nutzungszeit auf diesen Wert: 0       |                     |
| Automatische Spielerprüfung           |                     |
| Spieler dieses Bereichs jetzt pr üfen |                     |
| SMS an die Spieler dieses Bereichs    |                     |

It is now important that we load the 9-hole rating and the 18-hole rating correctly into the corresponding fields:

| Platzdaten-Zuordnung bearbeiten                                                                   | ×                   |
|---------------------------------------------------------------------------------------------------|---------------------|
| Legen Sie hier fest, welche Platzkombination<br>welchen Platzdaten für die Scorekarte entspricht: | <b>√</b> <u>о</u> к |
| Normale Abfolge:                                                                                  | X Abbruch           |
| А-В = •••                                                                                         |                     |
| в-с 📃 🚥                                                                                           |                     |
| C - A = •••                                                                                       |                     |
| Umgekehrte Kombination:                                                                           |                     |
| B - A 📃 🚥                                                                                         |                     |
| С-В                                                                                               |                     |
| A-C = •••                                                                                         |                     |
| 2 mal 9-Löcher:                                                                                   |                     |
| A - A 0104.1.2.1 Meggen 18 Loch = •••                                                             |                     |
| В-В                                                                                               |                     |
| c-c = •••                                                                                         |                     |
| NUR 9-Löcher (ohne Folgebuchung):                                                                 |                     |
| A 0104.1.1.2 Meggen 9 Loch = •••                                                                  |                     |
| в 🔳 🖿 🚥                                                                                           |                     |
| c = •••                                                                                           |                     |
| Farben:                                                                                           |                     |
| Course A #000000                                                                                  |                     |
| Course B #000000                                                                                  |                     |
| Course C #000000                                                                                  |                     |

Only then can PC CADDIE print the scorecard correctly.

## Automatic player check

| Daily informa     | ation                               | ×                |
|-------------------|-------------------------------------|------------------|
| <u>T</u> itle:    | Aerification on holes 10-18         | ✓ <u>Q</u> K     |
| <u>D</u> etails:  | Only one player per tee time        | X <u>C</u> ancel |
| <u>C</u> olor:    | 255 📕 📀                             |                  |
| 🔽 Enable          | e warning                           |                  |
| <u>D</u> aily ID: | Edit course F7                      |                  |
| Or explicit       | y defined course:                   |                  |
| 🗌 Usage           | e time to this value: 0             |                  |
| Autom             | atic players check                  |                  |
|                   | Check the players of this area now  |                  |
| į                 | Send SMS to all players f this area |                  |

If the tick is set for the **Automatic player check** is ticked, the intranet check is carried out once in the morning for the area you have opened.

The function can also be activated manually with the **Check players now** button.

#### WebSMS as daily information

Read here how to send a daily information via SMS: Send WebSMS to all timetable starters of a day.

### **Example from practice**

#### **Overview of the rounds played**

At the end of the year, our support team often receives the question of whether it is possible to print a list in which the rounds booked in the timetable can be counted per player. Below you will find a brief description of how to obtain such a list.

Please first determine the abbreviation of the selected course. To do this, please open the timetable via the button **area** 

| PC CADDIE                      |                                                                   |
|--------------------------------|-------------------------------------------------------------------|
| Persons Handicaps Accounts     | <u>C</u> ompetitions <u>T</u> imetable <u>S</u> etup <u>E</u> xit |
| 🥵 🗎 🖄 🕸 🎭 🗋 🖁                  | CLUB 🤄 🚣 📄 😭 🍪 🔛 👘 🏷 🙆                                            |
| Opened windows                 | Timetable                                                         |
| PC CADDIE<br>Reservations (10) | 🔺 🔥 🗚 Holes, 10 Tee 🔍 🤍 🏽 🔳 🚳 🙀                                   |
| Timetable                      | Th, 20.12.18 Fr, 21.12.18 Sa, 22.12.18 Su, 23.12.18               |
|                                | 09:40                                                             |
|                                | 09:50                                                             |
|                                | 10:00                                                             |

the following window:

| ect areas                 |          |                      |
|---------------------------|----------|----------------------|
| Area groups:              |          |                      |
| All aroas                 |          |                      |
| All areas<br>Golf courses | COLIRS   |                      |
| Droc                      |          | 🔁 🛛 🗙 <u>C</u> ancel |
| Carto                     |          |                      |
| Employee                  | EMP      |                      |
|                           |          |                      |
| Areas:                    |          |                      |
| 18 Holes, 10 Tee          | 1810     |                      |
| 18 Holes                  | 1801     |                      |
| Carts                     | CART     |                      |
| John                      | JOHN     |                      |
| Willi                     | WILL     |                      |
|                           |          |                      |
|                           |          |                      |
|                           |          |                      |
|                           |          |                      |
|                           |          |                      |
|                           |          |                      |
|                           |          |                      |
|                           |          |                      |
|                           |          |                      |
|                           |          |                      |
|                           |          |                      |
|                           |          |                      |
|                           |          |                      |
|                           |          |                      |
|                           |          |                      |
|                           |          |                      |
| 🔶 New F9 🙆 Edit           | X Delete | F5                   |
|                           |          |                      |

Now you have to select **PERSONS**  $\rightarrow$  **PERSON LISTS** to create a list layout for the desired list. Please select the following fields in the layout:

- <Z>
- <Name, Vorname >

You can now enter the field for the count manually as shown in the screenshot:

• <TT:1801;1810:01.01.17-31.12.17>

| Format-Editor                                                                                                    | ×                                      |
|----------------------------------------------------------------------------------------------------|----------------------------------------|
| Name:         Runden pro Person         Neues Format definieren           Format-Typ         Liste         Zeilen:         Titel         Buchungen           2/67 (0)         Linie         Iab          :        :        :        :        :           (WENN_VOLL <tt:1801:01.01.17-31.12.17>        :        :        :           &lt;</tt:1801:01.01.17-31.12.17> | ← Eelder F2<br>Eefehle<br>A Schritt F6 |
|                                                                                                    | Format speich(F1)<br>Format josche(F5) |
|                                                                                                    | 📚 Test F8                              |
| < >                                                                                                    | Ende                                   |

The following applies:

- 1. Insert this command if you only want to have those players on the list who have played at least one round. If you leave it out, all persons will be listed according to the person filter, including those with 0 rounds.
- 2. The display of the number of rounds is activated by the command **TT**: command.
- 3. Abbreviation of the selected course(s) this can also just be "1801", for example, if you have only set a timetable range that is relevant for the count. If you have an 18-hole course where the second 9 holes can also be reserved or booked separately, then also add these abbreviations.
- 4. Enter the desired period in which PCC should count the rounds played per person for you. The current year usually applies here.
- 5. Optionally, you can also No-shows can also be displayed (the number in brackets corresponds to the number of excused no-shows).

Then please save the new layout.

You can now print the list of persons:

| Persons list                             | ×          |
|------------------------------------------|------------|
| Layout                                   | Print F8   |
| Payment, slip Edit Persons - Master data |            |
| Players IDs<br>Rounds per person         |            |
| Rounds played TT                         | Noternet 🛛 |
| Persons group                            |            |
| All persons  Define                      |            |
| Order                                    |            |
| Alphabet (Names)                         | Note       |
|                                          |            |
|                                          |            |
|                                          |            |
|                                          |            |
| WITH and WITHOUT direct-debit            |            |
| Families together mail addr., extra      | Quit       |
|                                          |            |

# Rounds played TT - 26.01.19

|   | No. | Name, first name  | TT:1801,1810:01.01.18-31.12.18 | NoShow |
|---|-----|-------------------|--------------------------------|--------|
|   | 1   | Happy, Hellen     | 1                              | 0 (0)  |
|   | 2   | Interested, Sarah | 0                              | 0 (0)  |
|   | 3   | Jolie, Angelina   | 0                              | 0 (0)  |
|   | 4   | Member, Paul      | 1                              | 1 (0)  |
|   | 5   | Member, Petra     | 0                              | 0 (0)  |
|   | 6   | Tester, Timo      | 1                              | 0 (0)  |
| I | 1   |                   |                                | . ,    |

PC CADDIE 2018 @ 1988-2018 PC CADDIE AG, Horw, Switzerland

PROBEINSTALLATION: Testclub AG

Printed: 26 01 19 17:08 h

## **Booking online via Touroperator**

Worth knowing:

- A tour operator can receive a larger preview released by the club in his view. They can then see 50 days instead of the default 10 days, for example.
- In contrast to the normal user, the tour operator does not primarily have to book in his own person, but only "additional" players, so he only makes reservations for others.
- When retrieving the reservations, it is not the reservations relating to him that appear, but those made by him.

- In PC CADDIE it is possible to determine which bookings were made by which tour operator. A tour operator number/ID is stored online for this purpose.
- A tour operator can book trainers or other sheets.

## Guest booking online with association affiliation

The home club must be entered in the online login

| Deutschland                                                                 | * *       |
|-----------------------------------------------------------------------------|-----------|
|                                                                             |           |
| leimatclub                                                                  |           |
| [0493359] Aerzener Golfclub e.V.                                            | x 7       |
|                                                                             |           |
| Ausweisnummer                                                               |           |
| 123456789d                                                                  |           |
|                                                                             |           |
| The subbas fit as a ball as a last                                          |           |
| Bitte wanten Sie zur Prüfung einer<br>Ausweisnummer entworfer Ihren Heimatr | lub oder  |
| einen Club im gleichen Land über d                                          | ie        |
| [Anlagenauswahl] aus.                                                       |           |
|                                                                             |           |
|                                                                             |           |
| Bitte geben Sie die ersten 10 Zeiche                                        | en i      |
| Ihrer Ausweisnummer ohne Leerzeiche                                         | n ein.    |
|                                                                             |           |
|                                                                             |           |
| ICP                                                                         |           |
| 36                                                                          |           |
|                                                                             |           |
| sandicaps besser als 0,0 mussen mit einem v                                 | urzeichen |

Enter another person with first and last name and home club (must be set by PCCADDIE:online)

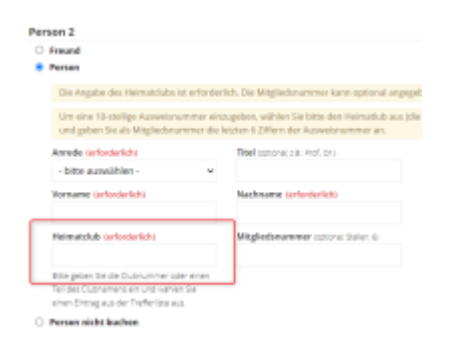

In the local PCCADDIE, the tick must be set in the Timatable:in the area/Publish tab: Check for association players

| Beneich bearbeiten                                                                                                    | - × - |
|----------------------------------------------------------------------------------------------------|-------|
| Surfaced 187 Surfaceoup                                                                                                    | v se  |
| Grundelmatellungen Information Bachung Fulgebachung Byrtisch<br>reption B. Byrtisch Sacharung Wears Publissees                                                                                |       |
| Simon Break in Internet Inc. Mar markets                                                                                                    |       |
| ith Transmittands<br>ith Wellings-August                                                                                                    |       |
| = ult installisemen<br>= ult allicalitagilare / tacmp                                                                                                    |       |
|                                                                                                    |       |
| [2] Oiran Breich geara in Trenisi Bahkar makes                                                                                                    |       |
| Part Hispather<br>Page 10 1 00-961 012<br>Below 2017 Repart 1                                                                                                    |       |
| 1 Fundhendraurung kanfigurieren                                                                                                    |       |
| The site interface any semantice.     Assering the local semantic origin     Assering the local semantic origin     Assering the local semantic origin     Assering the local semantic origin |       |

In the local PCCADDIE the timetable rule must be stored for INTRANET

| Timetaline                                             | Raget bearbeiten                                                                                                    |           |
|--------------------------------------------------------|----------------------------------------------------------------------------------------------------|-----------|
| Bestitnung                                             | Turtanlynlag mitt tasanla<br>Registra                                                                                                    | × 04 - 14 |
| Film + Dail                                            | Athat Bahaquinchinkag Benthey Benthe Inh                                                                                                    | × 2010    |
| Personal                                               | Transstandargementer (* 2010)<br>Hier mei for der operationen (*                                                                                                    |           |
| <del>ب</del>                                           | 20         80         22         80         22         70         22         64         22         64           postabilitantas feetagee         10         10         10         10         10 |           |
| 34)<br>Georr<br>Hurgoleg<br>Replachaerd<br>Replachaerd | Bits         Det         Det           Force/parts                                                                                                    |           |
| Class Sugar g & S                                      | in information (*                                                                                                    |           |
| Resource parts<br>Announces by<br>Courts House         | Changi Footon de Persini                                                                                                    |           |
| Losi Pastas<br>Enne haq<br>Admitatis                   | prie kulterinistrag                                                                                                    |           |
| Justic Optioner                                        |                                                                                                    |           |

## Guest booking online without association membership

Booking person does not have to specify a verifiable club in the online login, only a country & the handicap

| Brasilien                                                                        | х т                                  |
|----------------------------------------------------------------------------------|--------------------------------------|
| Heimatclub                                                                       |                                      |
| Wir haben keine Schnittsteile zu<br>daher ist keine Prüfung hrer Mit<br>möglich. | ihrem Land.<br>gliedsdaten           |
| нср                                                                              |                                      |
| 22                                                                               |                                      |
| Handicaps besser als 0,0 müssen mit ei                                           | nem Vorzeichen<br>inen Linterschied. |

Enter another person with first and last name. Home club is optional (must be set by PCCADDIE:online)

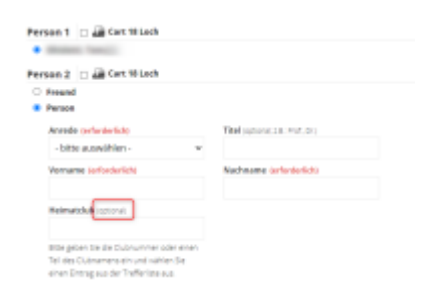

In the local PCCADDIE, the tick should not be set in Timatable:in the Publish section/tab: Check for association players

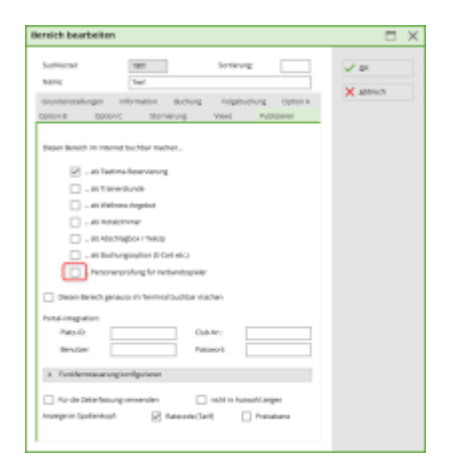

The box must be ticked in the Club Manager under Teetimes/Settings: Activate guest booking via Teetime Dummy Guest

| A taxarda                          | * Testimer Elected some                                                  |
|------------------------------------|--------------------------------------------------------------------------|
| <ul> <li>Galachaire</li> </ul>     | reennes protoiongen                                                      |
| 6 Natural State                    | Avangen-Buttor cum Trinetable-dealiteirenen für micht engeloggte Besuche |
| Sconkurtan-Aschner                 | Bahebuchung aber Neetine Durinty Cuest aktiveren                         |
| to testinei                        | The field of the Scholar Marks APC COST speed to                         |
| <ul> <li>Reveal classes</li> </ul> | Stornerung der Roervierung von Mitspeliern durch Auftragpiber erleuber   |
| A. Teste                           | Internet Alleration                                                      |
| <ul> <li>weaks</li> </ul>          |                                                                          |
| E Nort                             |                                                                          |

A person with the search abbreviation: ttdg must be created in the local PCCADDIE

| - Name     |              |                      |            |
|------------|--------------|----------------------|------------|
| Suchkürzel | ttdg Nr.     | 041.0904.100692      | Nr. wählen |
| Titel      |              | B <u>r</u> iefanrede |            |
| Vorname    | Online Ttime |                      |            |
| Nachname   | Dummy Guest  |                      |            |
| Tevent     | 📥 Kasse      | Timetable            | 💮 Intranet |

1)

(aNoShow :=TimeNoShow("COUNT",golfmitg→mitgcode